## Oil&Gas VG OTM Project

## OTM – Invoice Freight Management Module

Creation Date: Last Update: Version: 1.0 08<sup>th</sup> June 2009 10<sup>th</sup> June 2009

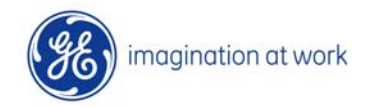

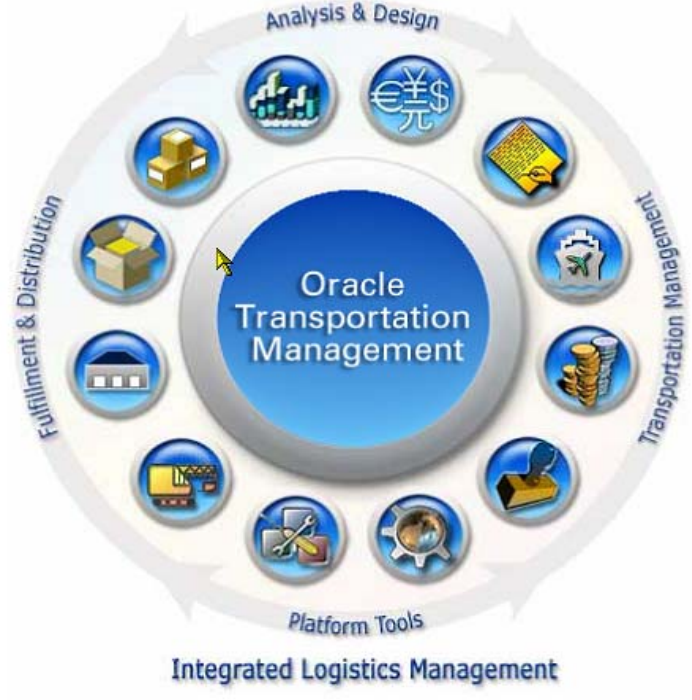

#### Table of Contents

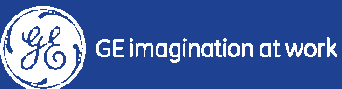

#### **Table of Contents**

**1.0 Invoice Process Overview** 

- 2.0 Invoice Step A: Ready-for-Invoice / GE\_Confirmation
- 3.0 Invoice Step B: Invoices Creation / Invoice\_Approved
  - 3.1 Section B: Invoice Creation (Carrier)
  - 3.2 Section B: Invoice Approval (LEC)
  - 3.3 Section B: Invoice Refused (Carrier)
  - 3.4 Section B: Invoice Approved / Refused
- 4.0 Invoice Step C: Finance Management Receive Invoice
- 5.0 Invoice Step D: Finance / Invoice Payment date

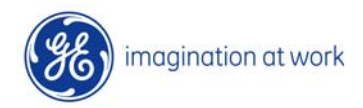

#### 1.0 INVOICE Process Overview

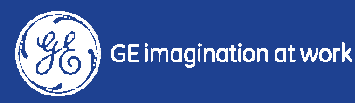

#### **OTM VG – Invoice Process Flow**

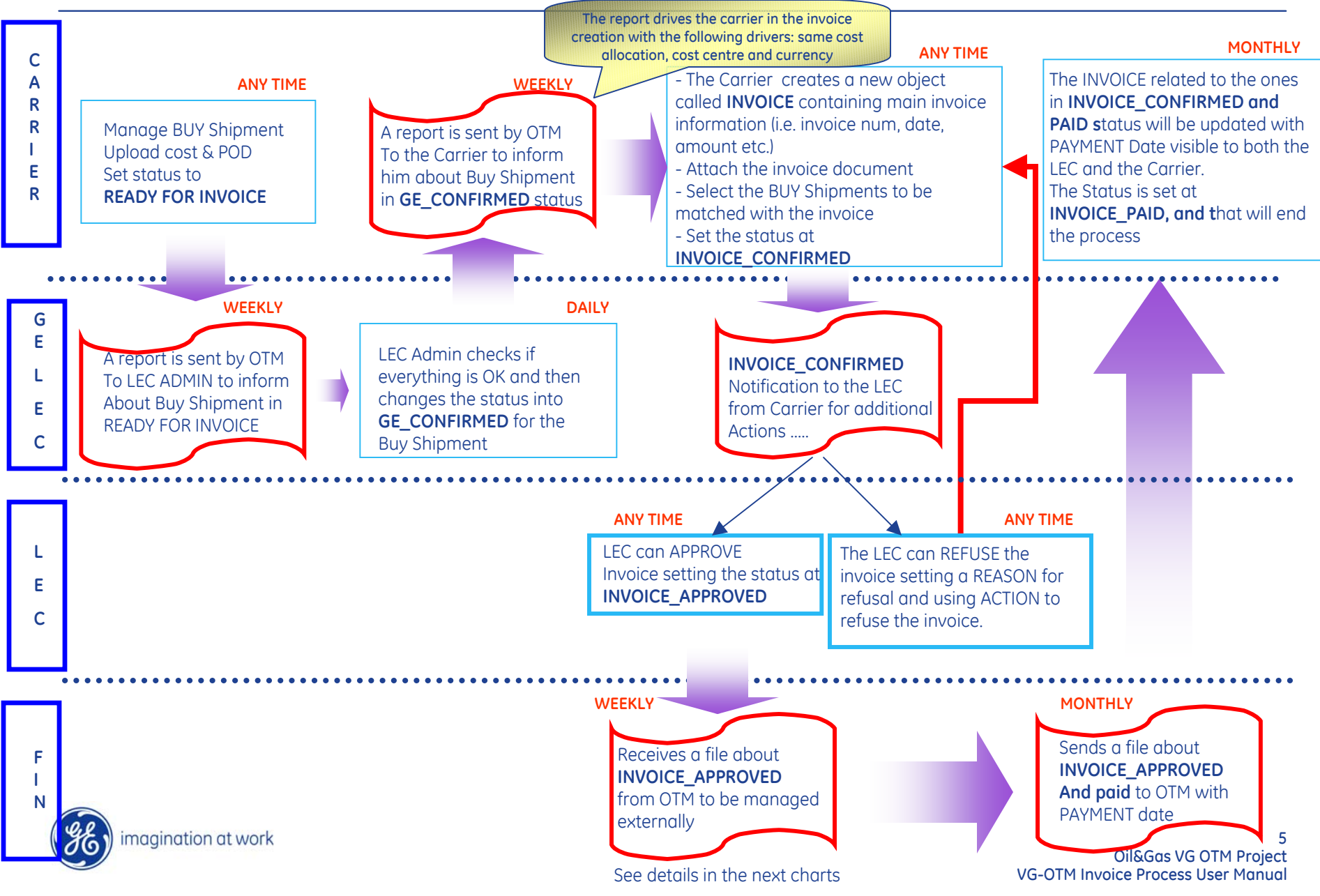

#### **OTM VG – Invoice Process Flow**

This process can be splitted in 4 main sections, involving 3 different players:

|   | <b>INVOICE Process Section</b>                      | Involved Team       |
|---|-----------------------------------------------------|---------------------|
| 1 | Section A : READY-For-INVOICE / GE_Confirmed        | Carrier + Ex.Center |
| 2 | Section B : INVOICEs Creation /<br>INVOICE_APPROVED | Carrier + Ex.Center |
| 3 | Section C : Finance Management                      | VG Finance Team     |
| 4 | Section D : INVOICE_PAYMENT                         | VG Finance Team     |

These 4 section are also, chronologically speaking, consequential.

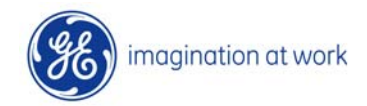

#### **OTM VG – Invoice Process Flow**

| Involved Team       | Actions                                                                                                    |
|---------------------|----------------------------------------------------------------------------------------------------|
| <u>Carrier</u>      | <ol> <li>Create the INVOICE on the basis of the report<br/>received;</li> <li>Upload the INVOICE Document matching the</li> </ol>                                                                                                    |
|                     | <ul> <li>previous data;</li> <li>3. Match the INVOICE with the related Buy<br/>Shipment;</li> <li>4. Invoice Confirmation.</li> </ul>                                                                                                    |
| <u>LEC / GE_LEC</u> | <ol> <li>Check the invoice;</li> <li>Approve or Refuse it.</li> </ol>                                                                                                    |
| <u>FINANCE</u>      | <ol> <li>Receive a file with the approved invoices and<br/>completes the payment in the Legacy system;</li> <li>A Manually set the invoice as paid in OTM;</li> <li>Set the Invoice as paid through a flat file to be<br/>uploaded in OTM.</li> </ol> |

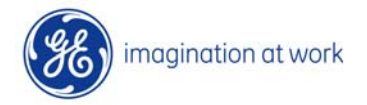

#### What's New

- Carriers will receive a list created by OTM of the INVOICES they are responsible for;
- Carriers will have a new module, named INVOICE, where they will have to manage INVOICES for their validation & payment;
- Ex.Center staff will have to check/approve the data entered by Carriers;
- ✓ A new role for "GE\_FINANCE" has been created in OTM;
- ✓ INVOICES approved by Ex.Center are sent via email to VG FINANCE team;
- ✓ VG FINANCE team will manage INVOICE data inside their Legacy Sys to close the INVOICE cycle till the related payment;
- $\checkmark$  VG FINANCE will be able to declare payment inside OTM.

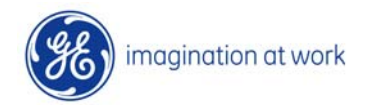

#### 2.0 INVOICE Process - Section A: Ready-for-Invoice / GE\_Confirmation

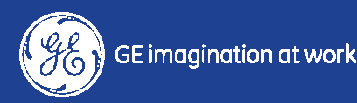

# Section A: Ready-for-Invoice / GE\_Confirmation

This section is already present in the standard process and requires the following steps:

1. The Carriers will flag their Buy Shipment as "READY for Invoice";

2. The LEC-ADMIN automatically receives a daily report about the Buy Shipments "READY for Invoice". The LEC-ADMIN will then check the Buy Shipments and flag them as GE\_CONFIRMED;

3. The CARRIERs will receive an automatic weekly report to notify about the Buy Shipments to be invoiced.

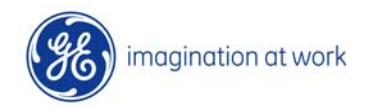

# Section A: Ready-for-Invoice / GE\_Confirmation

The format of the report sent to each Carrier to notify which are the Buy Shipments in GE\_CONFIRMED status will be similar to the following one:

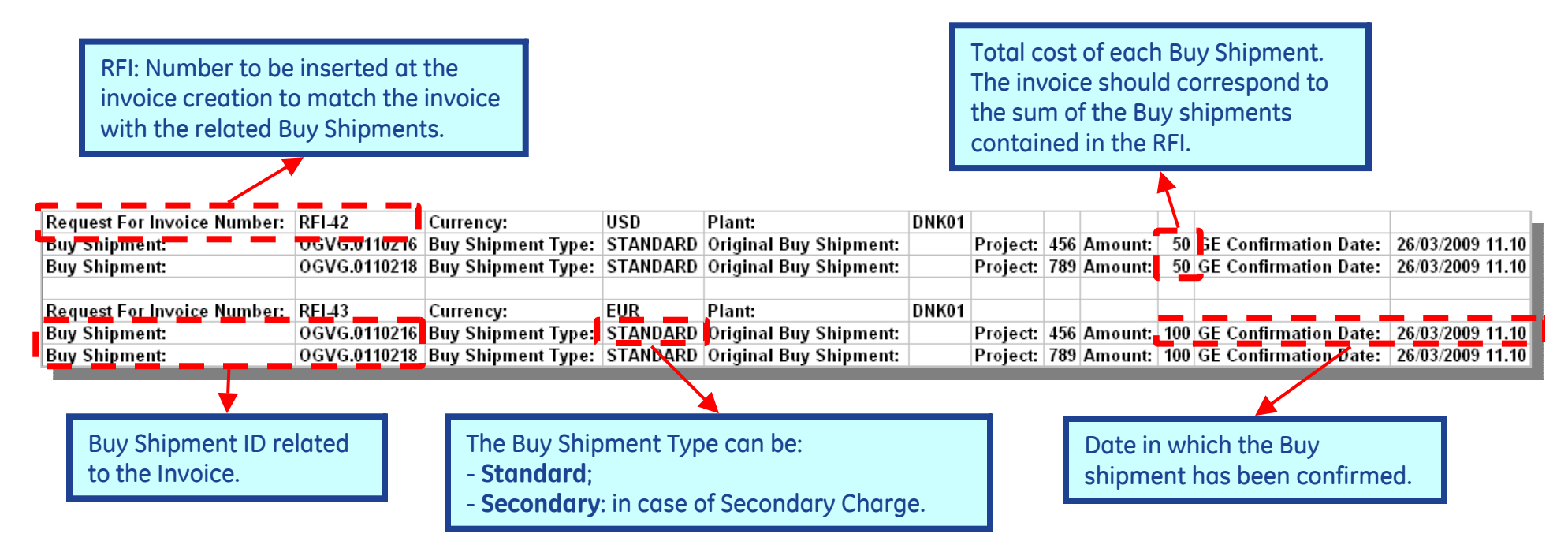

All the Buy Shipments having the same **currency** and **cost center** are grouped into the same RFI.

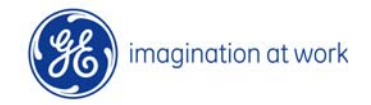

#### 3.0 INVOICE Process - Section B: INVOICE Creation/INVOICE\_APPROVED

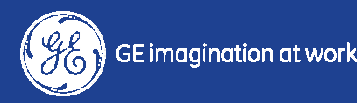

The Carrier will create the "INVOICES" inside OTM. This process will cover the 3 following areas:

1. enter the INVOICE data (data sent by OTM to the Carrier via email);

2. match the INVOICE with all the Buy Shipments related to it (info present in the email);

3. upload a copy of the final INVOICE document that will be sent to GE by the Carrier. This document should be compliant to the data provided by OTM to the Carrier.

These 3 steps performed, the Carrier can declare that the INVOICE has been CONFIRMED and enables GE LEC ADMIN to APPROVE / REFUSE the INVOICE.

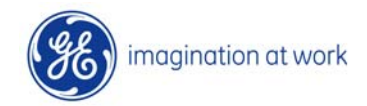

Each INVOICE can be in one of the following status:

- ✓ **INVOICE\_NEW**: an INVOICE just Created;
- INVOICE\_CONFIRMED: an INVOICE with all the necessary data sent to the LEC for approval;
- ✓ **INVOICE\_REFUSED**: an INVOICE CONFIRMED & Refused by LEC;
- INVOICE\_APPROVED: an INVOICE CONFIRMED & APPROVED by LEC sent to FINANCE;
- ✓ **INVOICE\_ PAID**: an INVOICE APPROVED & declared PAID by FINANCE.

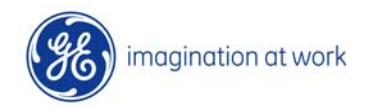

|                                                 | Welcome SERVPROV.CARRIER_KN                                   |                  |
|-------------------------------------------------|---------------------------------------------------------------|------------------|
| ORACLE                                          | OTM Version 5.5 Role SERVPROV.RC_F2 •                         |                  |
| Online Booking/Tendering                        | Invoice/Bill Details Status Order Release General Stop Detail |                  |
| Buy Shipments                                   | Invoice/Bill ID                                               |                  |
| Shipment Stops                                  | Begins With 💌                                                 |                  |
| uy Shipment for Invoice                         | Invoice/Bill Number                                           |                  |
| Terreiter                                       | Begins With 💌                                                 |                  |
| nvoice                                          | Domain Name                                                   |                  |
| nvoice 1 rmed<br>nvoice Approved<br>nvoice Paid |                                                               | To create a      |
| Preferences                                     | Reference Number Qualifier                                    |                  |
| Help                                            | GE_CONFIRMATION                                               | the Carrier will |
|                                                 | Begins With                                                   | have to enter    |
|                                                 | Invoice/Bill Date                                             | data in the      |
|                                                 | Same As 🗸                                                     |                  |
|                                                 | Date Received                                                 | following        |
|                                                 | Click on New to create<br>a new invoice.                      | screen.          |
|                                                 | Begins With                                                   |                  |
|                                                 | Search New Sort Order Lists Actions Export Saved Query:       |                  |

imagination at work

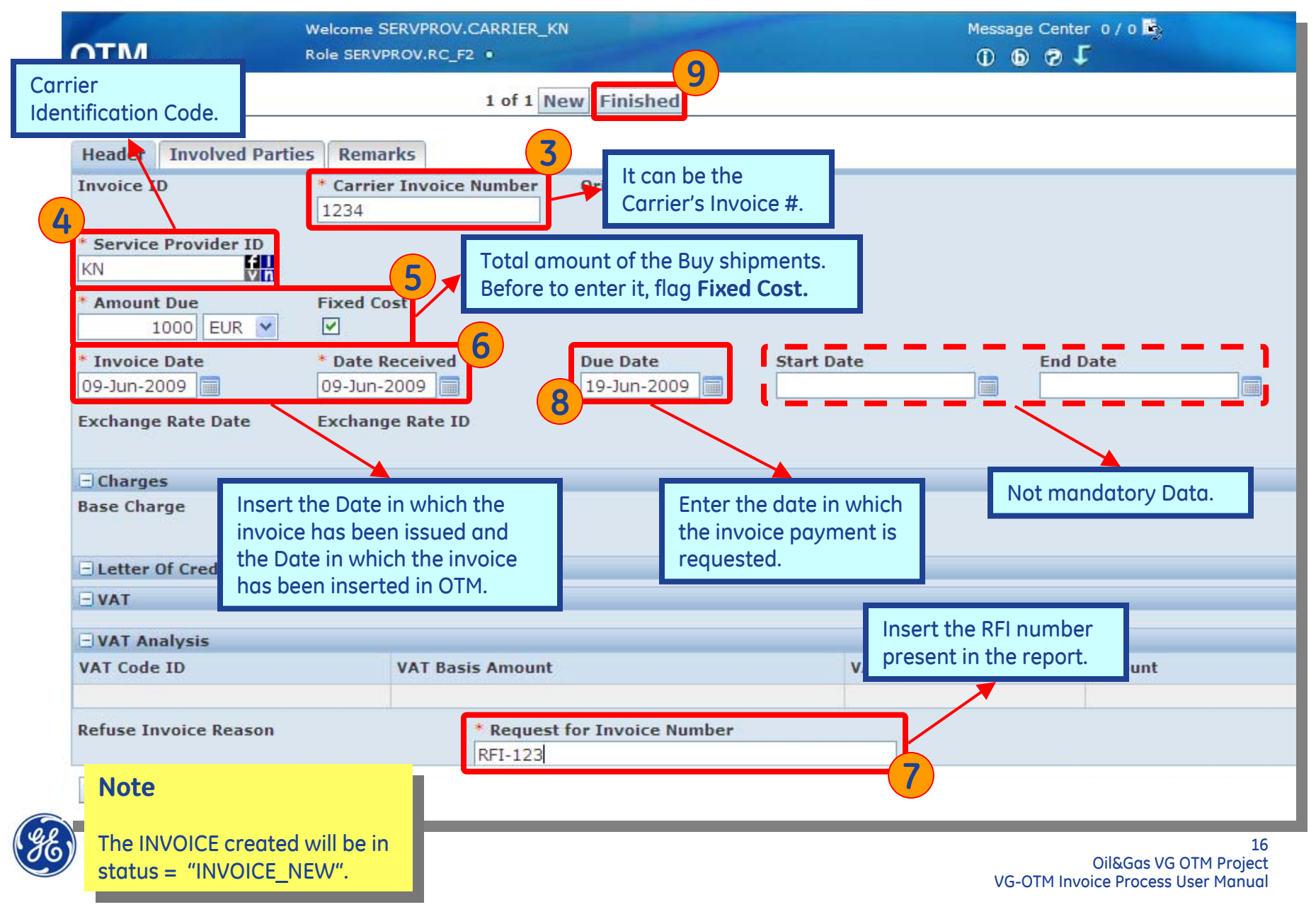

#### The Carrier has to upload the Invoice document using the ACTIONS Menu:

| Welcome SERVPROV.CARRI                                                                                                    | Message Center 0/0 🛱                                                       |  |
|----------------------------------------------------------------------------------------------------|----------------------------------------------------------------------------|--|
| OTM Version 5.5                                                                                                    | ① 💿 🧟 🗸                                                                    |  |
| Success You successfully created the following records: SERVPROV.20090609-0002 View Edit View Letter Create Another Modify Another Actions 2 | Actions ? X<br>Confirm Invoice<br>Matching<br>Documents<br>Upload Document |  |

This document should be provided by the Carrier and has to match with the data entered before, if not the Ex.Center won't approve this INVOICE.

The presence of the document will be checked during the confirmation phase and, if no document is found, the confirmation action is stopped.

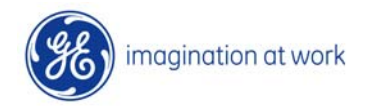

| ОТМ                        |                                                                                                    | 0                                                               | ×                                                          |                                                      |                                                                 |                                            |                                                                                                    |                                                     |
|----------------------------|----------------------------------------------------------------------------------------------------|-----------------------------------------------------------------|------------------------------------------------------------|------------------------------------------------------|-----------------------------------------------------------------|--------------------------------------------|----------------------------------------------------------------------------------------------------|-----------------------------------------------------|
| Upload Document            |                                                                                                    |                                                                 |                                                            |                                                      |                                                                 |                                            |                                                                                                    |                                                     |
| * Document File            |                                                                                                    |                                                                 |                                                            | ifoglia                                              |                                                                 |                                            |                                                                                                    |                                                     |
| Upload                     | 1                                                                                                    |                                                                 | Ø 🛛                                                        |                                                      |                                                                 |                                            |                                                                                                    |                                                     |
| Upload Document            |                                                                                                    |                                                                 |                                                            |                                                      |                                                                 |                                            |                                                                                                    |                                                     |
| C:\Documents and Settings\ | Cianoal\Desktop\                                                                                                    | SDV-INVOICE-XYZ                                                 | 0001-RFI2.xls                                              | Browse                                               |                                                                 |                                            |                                                                                                    |                                                     |
|                            | Look in: 🚺                                                                                                    | Desktop                                                         | 11-RFI2.xls                                                | I G Ø 🖻                                              | amesetServlet/12387515529                                       | 01?url=%2Fvgotm%2l                         | -GC3%2Fglog.webserve                                                                                                    | r.util.Qu                                           |
|                            | OTM<br>F2                                                                                                    | -                                                               |                                                            | 9 X                                                  |                                                                 |                                            |                                                                                                    |                                                     |
|                            | A           1         Request For Invoit           2         Buy Shipment:           3         Buy Shipment:           4         Buy Shipment:           5         6           7         8           9         10           11         12           13         14 | B<br>CRFI-2<br>OGVG.0110254<br>OGVG.0110268<br>SERVPROV.0100018 | C<br>Currency:<br>Buy Shipment Type:<br>Buy Shipment Type: | D<br>EUR<br>STANDARD<br>STANDARD<br>SECONDARY CHARGE | E<br>Plant:<br>Original Buy Shipment:<br>Original Buy Shipment: | F G<br>GBR01<br>Project<br>OGVG.011Project | H         I           309         Amount:           691         Amount:           691         Amount:           91         Amount: | J<br>600 GE C<br>1875 GE C<br>3844,5 GE C<br>6319,5 |
|                            | Done                                                                                                    | acion_Report_U2_APR_2                                           |                                                            |                                                      |                                                                 |                                            | In                                                                                                    | ternet                                              |

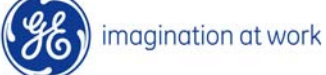

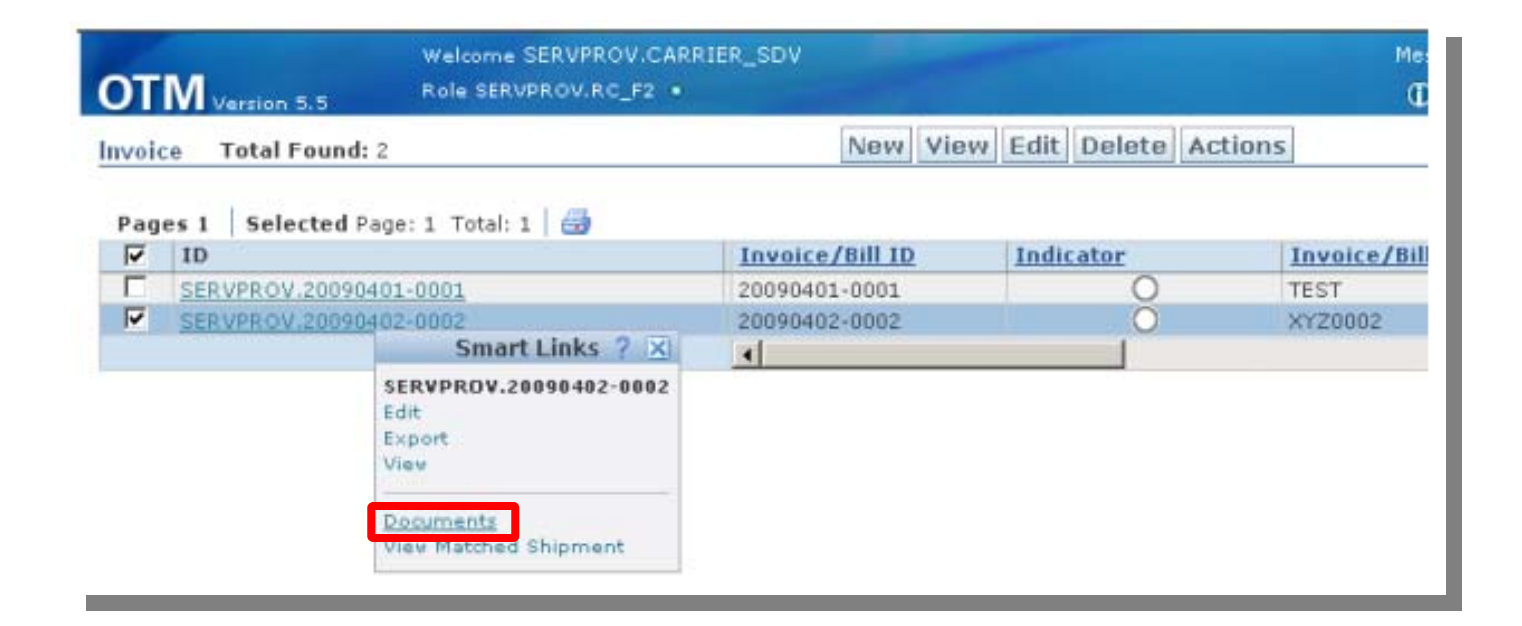

Thanks to this command a new screen with different functions will be provided for the document management.

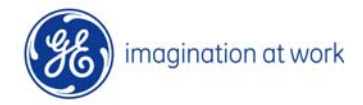

The main actions are the ones indicated in the following screen, the other functions are not fundamental for document management, so please use them only if necessary .

| ОТ            | Welcome S<br>N Version 5.5 Role SERVF                                                                                 | ERVPROV.CARRIER_SDV<br>ROV.RC_F2 •                                     |                                                                                                    | Message Center 0/0             |
|---------------|----------------------------------------------------------------------------------------------------|------------------------------------------------------------------------|----------------------------------------------------------------------------------------------------|--------------------------------|
| <u>Docu</u>   | ments Total Found: 1                                                                                                  |                                                                        | New View Edit Delete Actions                                                                                       |                                |
| Pag<br>V<br>V | es 1 Selected Page: 1 Total: 1<br>ID<br>OGVG.SDV-INVOICE-XYZ0001<br>Smart Links<br>OGVG.SDV-INVOICE-XYZ0001-F<br>Edit | Document ID     In       SDV-INVOICE-XYZ000     ? X       RFI1-SP00002 | Actions ?<br>Copy Document<br>Generate Document<br>H Letter of Transmittal<br>Preview Document<br>Refresh Document | 0wner ID<br>OGVG.20090402-0002 |
|               | Export<br>View<br>Contained Documents<br>Full Audit<br>View Content                                                   |                                                                        | Reprint Document<br>Send Document<br>Upload Content                                                                |                                |

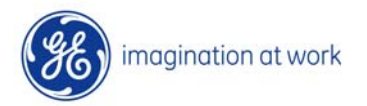

The last action the Carrier should perform is to match the INVOICE with one or more Buy Shipments related to that INVOICE.

This function will link all the Buy Shipments to the current INVOICE through the RFI number.

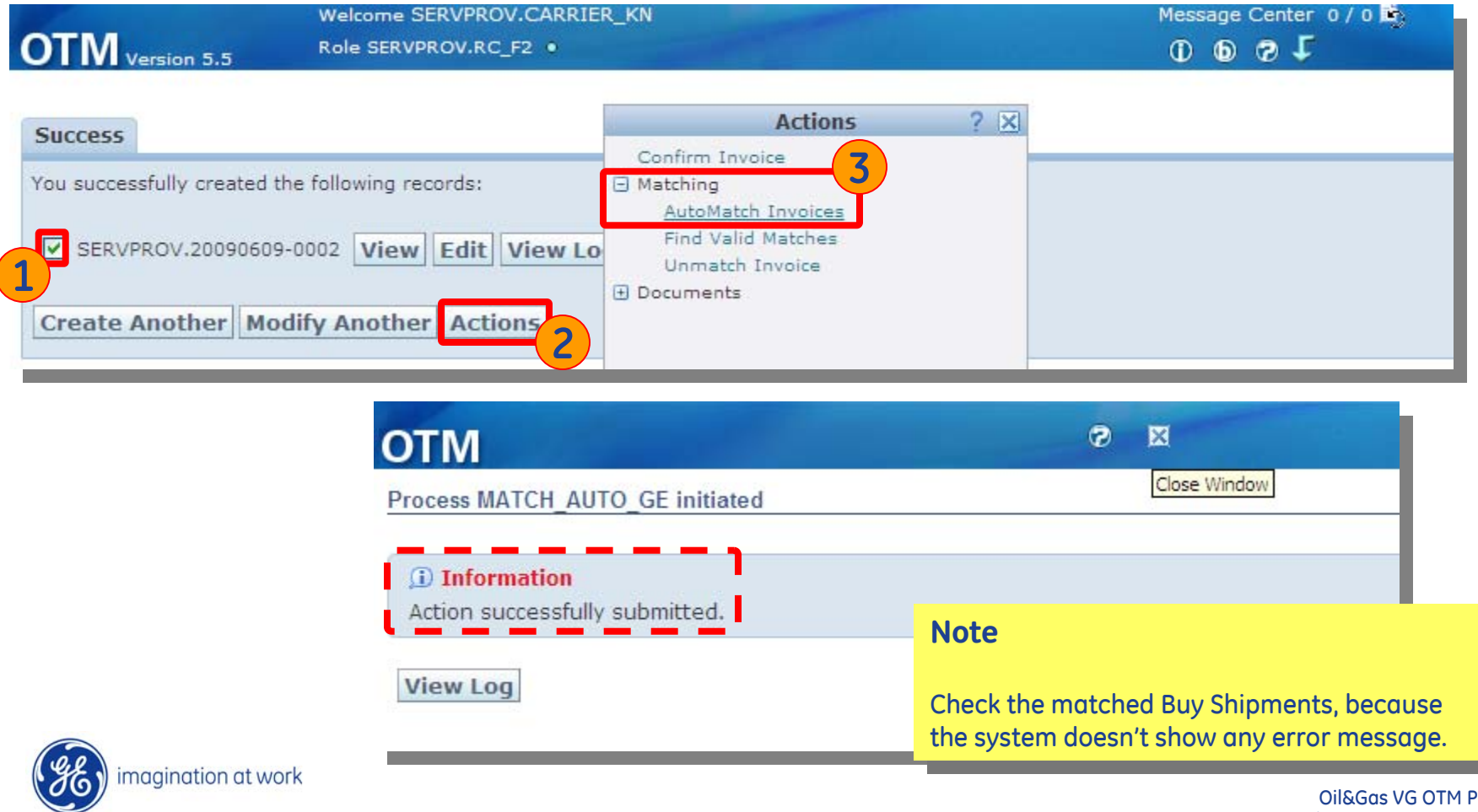

21

"Find Valid Matches" can be used before maching the invoice with the Buy Shipments in order to check if the valid Buy Shipments the user is matching are correct.

| cess   |                               |                       |                        | Actions                                                                                |            | ? 🗵                                                                   |                                   |
|--------|-------------------------------|-----------------------|------------------------|----------------------------------------------------------------------------------------|------------|-----------------------------------------------------------------------|-----------------------------------|
| SERVPF | fully modified t              | he following records  | : Confi<br>Match       | irm Invoice<br>hing<br>itoMatch Invoices<br>nd Valid Matches<br>match Invoice<br>ments | 3          |                                                                       |                                   |
| eate A | nother Moo                    | lify Another Act      | tions 2                | X                                                                                      |            | In the "Find Valid Match<br>main sections:<br>- A summary of the alre | ning" screen there are a          |
|        | Valid Matches                 |                       |                        |                                                                                        |            | Shipments;                                                            |                                   |
|        | Matched Shipn     Shipment ID | Total Actual Cost     | Total Weighted Cost    | Start Time                                                                             | End Time   | - The list of POTENTIAL<br>Shipments (with GE CC                      | matching Buy<br>)NFIRMED status); |
|        | - Potential Mate              | hed Shinments         |                        |                                                                                        |            | - A Note area, in which                                               | the Carrier can add               |
|        | Shipment ID                   | Total Actual Cost Tot | al Weighted Cost Start | Time                                                                                   | End Time   | some comments.                                                        |                                   |
|        | 0 0110016                     | 1,200.00 EUR          | 1,000.00 EUR 12-Feb    | -2009 16:26 CET                                                                        | 18-Feb-20  |                                                                       |                                   |
|        | 0 0110062                     | 1,633.00 EUR          | 1,633.00 EUR 24-Mar    | -2009 11:27 GMT                                                                        | 24-Mar-200 | 09 11:28 Africa/Luanda KN                                             |                                   |
|        | 0 0110252                     | 950.00 EUR            | 500.00 EUR 18-Mar      | -2009 12:12 MST                                                                        | 25-Mar-20  | 09 12:12 GMT KN                                                       |                                   |
|        | 0 0110405                     | 606.25 EUR            | 999,999.99 EUR 24-Apr  | -2009 11:18 Africa/Lagos                                                               | 29-Apr-200 | 09 11:20 CET KN                                                       | KN_SPO                            |
|        | O 0100015                     | 100.00 EUR            | 100.90 EUR 29-Jan      | -2009 09:20 CET                                                                        | 30-Jan-200 | 09 09:30 CET KN                                                       |                                   |
|        | Add Note                      |                       |                        |                                                                                        |            |                                                                       |                                   |
| ime    | Note                          | ×                     | Effectiv<br>taken in   | e Cost to be<br>nto account.                                                           | ]          |                                                                       |                                   |

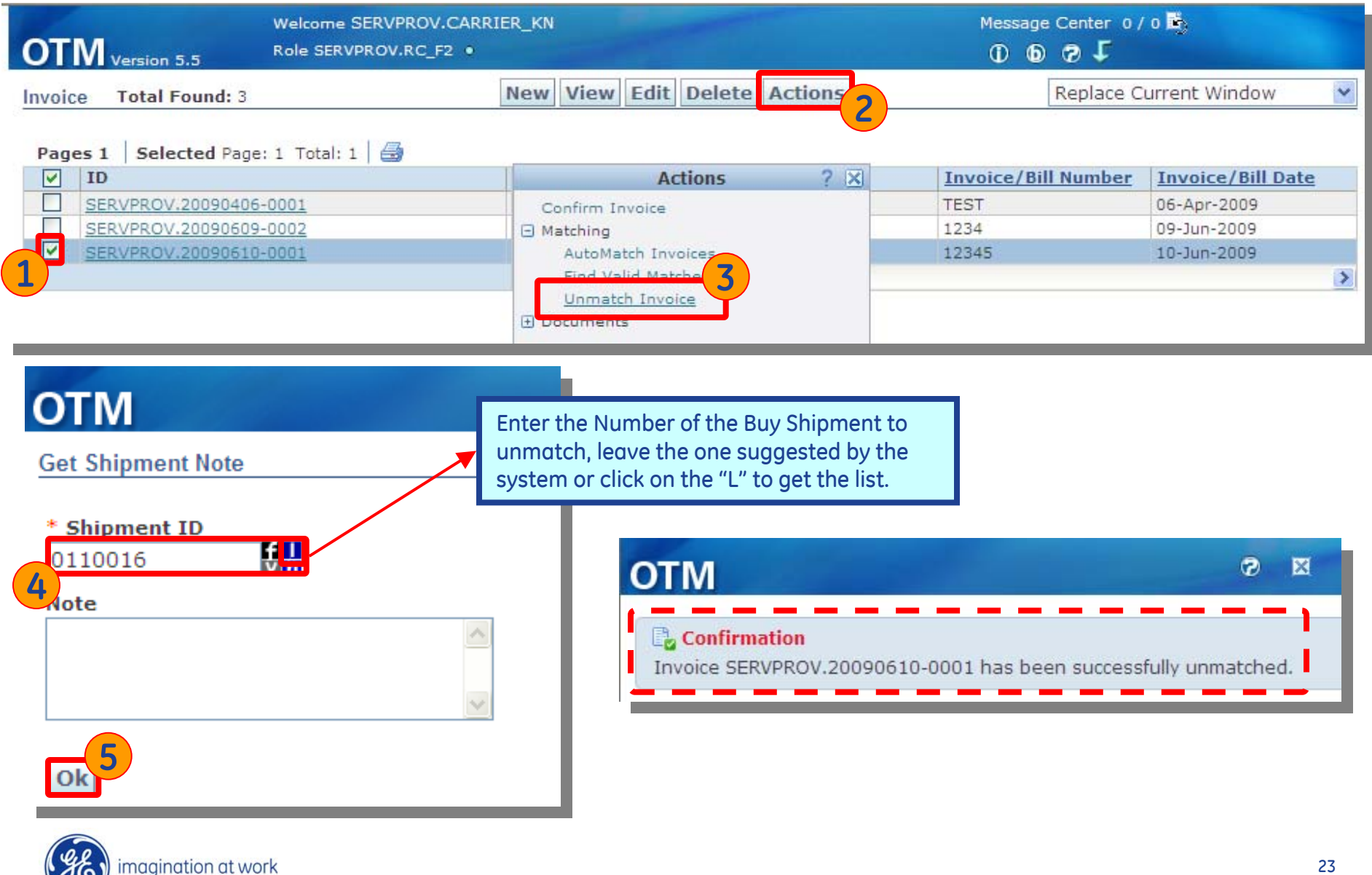

Once the Carrier has achieved the INVOICE management he/she has to select **ACTIONS** menu → "Confirm Invoice"

| OTM Version 5.5                                                                     | Welcome SERVPROV.CARRIE<br>Role SERVPROV.RC_F2 •                        | R_KN                                                |     | Message Center 0/0 🛱 |
|-------------------------------------------------------------------------------------|-------------------------------------------------------------------------|-----------------------------------------------------|-----|----------------------|
| Success<br>You successfully created the<br>SERVPROV.20090609-<br>Create Another Mod | e following records:<br>0002 View Edit View Lo<br>ify Another Actions 2 | Actions<br>Confirm Invoice<br>Matching<br>Documents | ? 🗙 |                      |

After having confirmed, the Carrier won't be able to change the INVOICE anymore; the status of INVOICE will be changed into INVOICE\_CONFIRMED.

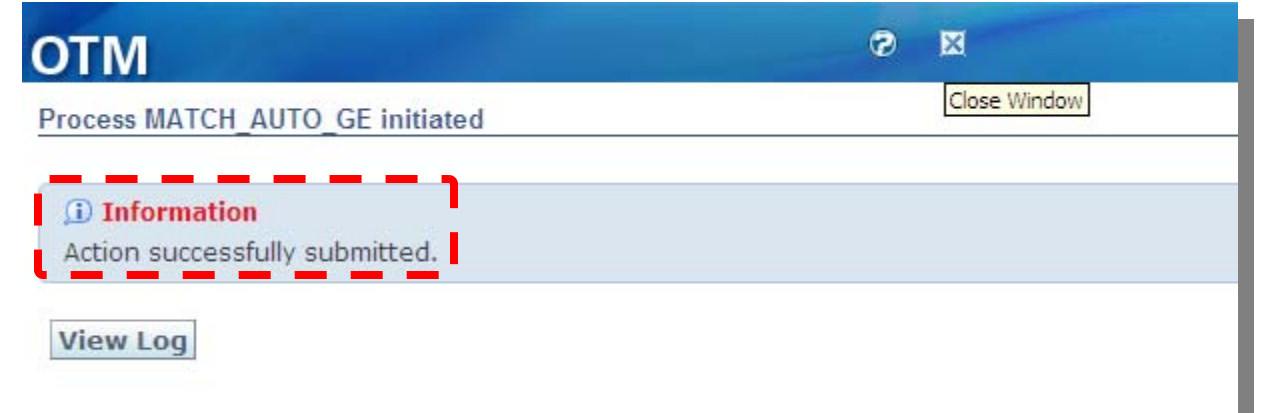

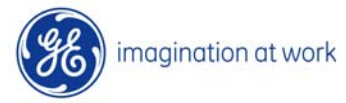

Setting INVOICE\_CONFIRMED, the system will perform some checks, such as:

✓ check if all the Buy Shipments have correctly been assigned to the INVOICE (see report sent to the Carrier);

✓ check if the RFI (Request For Invoice) has been entered and hasn't already been used.

Otherwise an error message will be shown:

"Invalid action: the invoice cannot be confirmed; please verify that the request for invoice number was not used in another invoice and that the correct buy shipments match the request for invoice number (refer to the GE Confirmation report)"

In this case the action for INVOICE\_CONFIRMED will not be executed at all; errors should be corrected and the action should be performed again.

Once an INVOICE has been Confirmed it will be moved into the menu INVOICE\_CONFIRMED and it will be no more possible for the Carrier to change it.

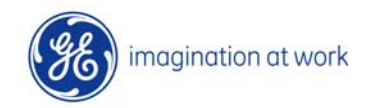

The Execution Center receives a mail to inform him/her that an Invoice has been confirmed by a carrier, so he/she has to check and approve / refuse it.

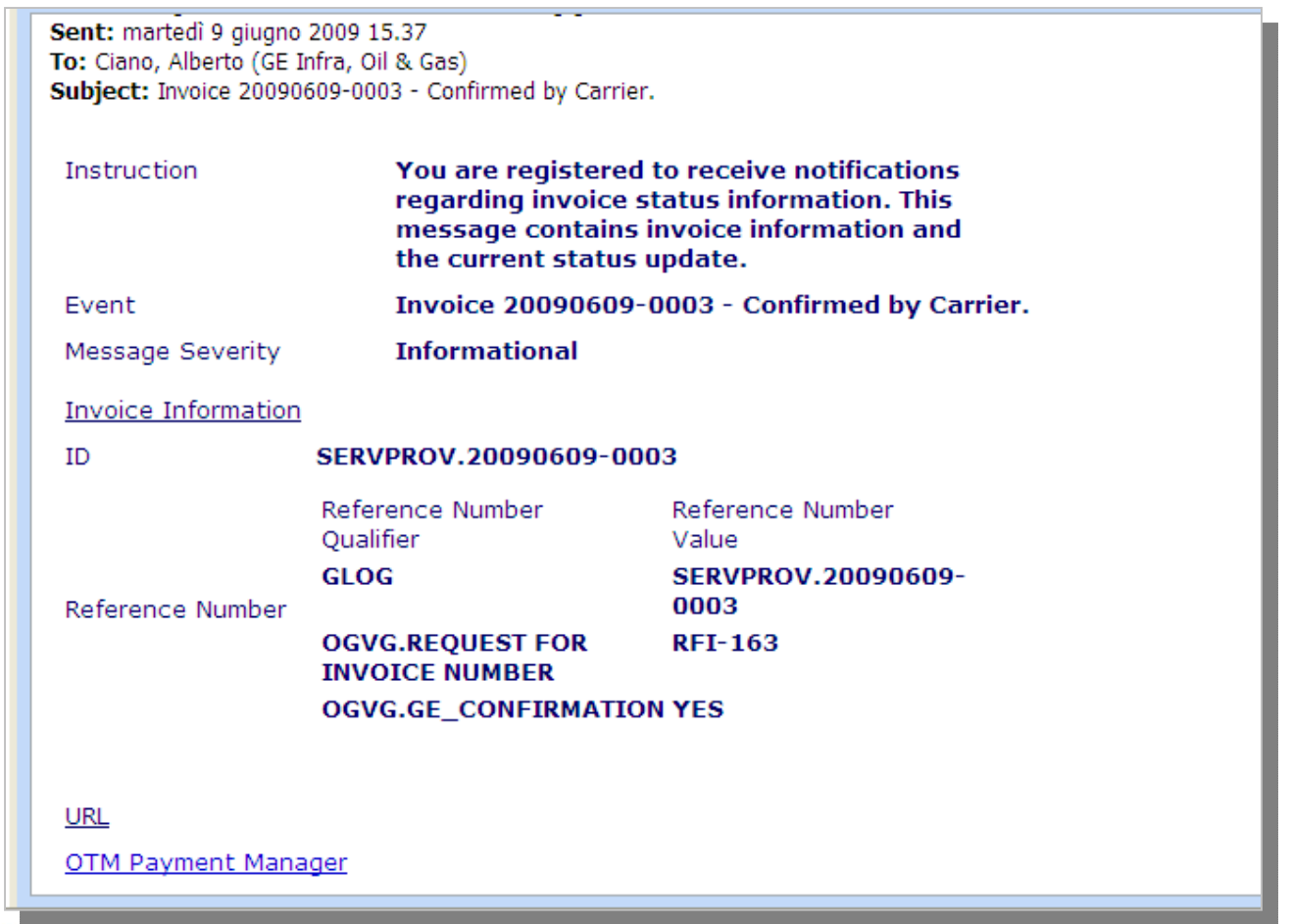

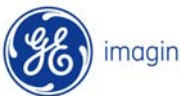

Using the command INVOICE of his menu, the LEC will be able to see all the INVOICES that have one of the following status:

✓ GE\_INVOICE\_CONFIRMED
 ✓ GE\_INVOICE\_APPROVED
 ✓ GE INVOICE\_REFUSED
 ✓ GE\_INVOICE\_PAID

| ORACLE <sup>®</sup>                                                | OTM Version 5.5 Role OGVG.GE_EXECUTION •           |
|--------------------------------------------------------------------|----------------------------------------------------|
| 😻 Order Management                                                 | Invoice/Bill Details Status Order Release General  |
| OT GE Jobs                                                         | Invoice/Bill ID<br>Begins With 👻                   |
| Transportation<br>Planning and<br>Execution                        | Invoice/Bill Number<br>Begins With 👻               |
| Planning Results<br>Sell Shipment<br>Management                    | Domain Name<br>Begins With 👻                       |
| Buy Shipment<br>Invoice<br>Invoice Confirmed                       | Indicator                                          |
| Invoice Approved<br>Invoice Paid<br>Execution<br>Visibility        | GE_CONFIRMATION                                    |
| Schedule Management<br>Location Management<br>Itinerary Management | Invoice Reference Number Value Begins With         |
| Contacts                                                           | Invoice/Bill Date                                  |
| 🚱 Help                                                             | Date Received                                      |
|                                                                    | Issue Date                                         |
|                                                                    | Shipment ID                                        |
|                                                                    | Search 2rt Order Lists Actions Export Saved Query: |

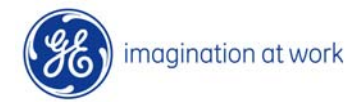

27 Oil&Gas VG OTM Project VG-OTM Invoice Process User Manual

elcome OGVG.OTCENASKOV

| OTM Version 5.5 Ro       | elcome OGVG.OTCENASKOVA<br>le OGVG.GE_EXECUTION • | The second | Message Center 0 / 0 🕏<br>① ⑤ 🤣 🗸 |                   |   |  |
|--------------------------|---------------------------------------------------|------------|-----------------------------------|-------------------|---|--|
| Invoice Total Found: 1   | View Ed                                           | it Actions | Replace C                         | urrent Window     | * |  |
| Pages 1 Selected Page: 1 | Total: 1 🦻 🖨                                      | Indicator  | Invoice/Bill Number               | Invoice/Bill Date |   |  |
| SERVPROV.20090609-000    | 20090609-0003                                     | 0          | LORE123                           | 09-Jun-2009       | > |  |

Before to be approved, the invoice has to be controlled. In order to do that, it is necessary to enter in the invoice to view all the data and to check the attached documents.

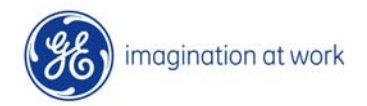

In this page it is possible to view all the information about the invoice.

| OTM Version 5.5                                                                                                    | Welcome OGVG.OT<br>Role OGVG.GE_EXEC | CENASKOVA<br>CUTION • |                                |            | Message Cen                           | Ĵ.                           |                                                  |
|----------------------------------------------------------------------------------------------------|--------------------------------------|-----------------------|--------------------------------|------------|---------------------------------------|------------------------------|--------------------------------------------------|
| nvoice Manager                                                                                                    |                                      | 1 of 1 Finis          | hed Actions                    |            |                                       |                              |                                                  |
| Header                                                                                                    |                                      |                       |                                |            |                                       |                              |                                                  |
| Invoice ID                                                                                                    | Invoice Numbe                        | er                    | * Financial Consolida          | ation Type | Original )                            | Invoice                      | (D                                               |
| 20090609-0003                                                                                                    | LORE123                              |                       | STANDARD                       |            |                                       |                              |                                                  |
| Service Provider ID                                                                                                  | Status                               |                       |                                |            |                                       |                              |                                                  |
| Amount Due                                                                                                    | Fixed Cost                           |                       |                                |            |                                       |                              |                                                  |
| 1000.00 EUR                                                                                                    | æ                                    |                       |                                |            |                                       |                              |                                                  |
| Invoice Date                                                                                                    | Date Received                        |                       | Due Date                       |            | Start Dat                             | e                            | End Date                                         |
| )9-Jun-2009                                                                                                    | 09-Jun-2009                          |                       |                                |            |                                       |                              |                                                  |
| Exchange Rate Date                                                                                                   | Exchange Rate                        | e ID                  |                                |            |                                       |                              |                                                  |
| ⊇ Charges<br>Base Charge<br>⊇ Letter Of Credit                                                                       |                                      |                       |                                |            |                                       |                              |                                                  |
| -JVAT                                                                                                    |                                      |                       |                                |            |                                       |                              |                                                  |
| - VAT Analysis                                                                                                    |                                      |                       |                                |            |                                       |                              |                                                  |
| VAT Code ID                                                                                                    | VAT B                                | lasis Amount          |                                | V          | AT Rate                               | A                            | mount                                            |
|                                                                                                    |                                      |                       |                                |            |                                       |                              |                                                  |
| Refuse Invoice Reason                                                                                                |                                      |                       |                                |            | R                                     | equest fo                    | or Invoice Number                                |
| Refuse Invoice Reason                                                                                                |                                      |                       |                                |            | R                                     | equest fo                    | or Invoice Number                                |
| Refuse Invoice Reason<br>Matched Shipments<br>Shipment                                                               |                                      |                       |                                |            | R                                     | equest fo                    | or Invoice Number                                |
| Refuse Invoice Reason<br>Matched Shipments<br>Shipment                                                               |                                      |                       |                                |            | R                                     | equest fo                    | or Invoice Number                                |
| Matched Shipments<br>Shipment<br>110463                                                                              |                                      |                       |                                |            | R                                     | equest fo                    | or Invoice Number                                |
| Matched Shipments<br>Shipment<br>110463<br>Equipment Prefix                                                          | Equipment I                          | lumber                | ІЅО Туре                       | Descriptio | Rd<br>Rf                              | equest fo                    | or Invoice Number<br>ship Code                   |
| Refuse Invoice Reason Matched Shipment Matched Shipment D110463 Equipment Equipment Line Items                       | Equipment I                          | Number                | ІЅО Туре                       | Descriptio | R4<br>R1                              | equest fo                    | or Invoice Number<br>ship Code                   |
| Refuse Invoice Reason  Matched Shipments Shipment D110463  Equipment Equipment Prefix  Line Items Line Item Sequence | Equipment f                          | Number<br>Unit Count  | ISO Type<br>Transport Handling | Descriptio | Ra<br>Ri<br>on Code<br>Freight Charge | equest fo<br>FI-163<br>Owner | or Invoice Numbe<br>ship Code<br>ccessorial Code |

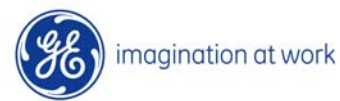

| Welcome OC<br>OTM Version 5.5 Role OGVG.C | GVG.OTCENASKOVA<br>GE_EXEC_ADMIN • |                                                                    | Message Center 0/0 👼                                                |                        |  |
|-------------------------------------------|------------------------------------|--------------------------------------------------------------------|---------------------------------------------------------------------|------------------------|--|
| Invoice Total Found: 1                    | View E                             | dit Actions                                                        | Repla                                                               | ace Current Window 🛛 👻 |  |
| Pages 1 Selected Page: 0 Total: 0         | B   5                              |                                                                    |                                                                     |                        |  |
| ▼ ID                                      | Invoice/Bill ID                    | Indicator                                                          | Invoice/Bill Num                                                    | ber Invoice/Bill Date  |  |
| SERVPROV.20090609-0004                    | Smart Links 2 19                   | 0                                                                  | TEST                                                                | 09-Jun-2009            |  |
|                                           |                                    |                                                                    |                                                                     | >                      |  |
|                                           | View Matched Shipment              | documents, ri<br>line, then cho<br>new page will<br>list of docume | ight-click on the<br>ose Documents. A<br>I appear with the<br>ents. | o / o 🛱,               |  |
| UIV Version 5.5                           | E_EXEC_ADMIN •                     |                                                                    | 0031                                                                |                        |  |
| Documents Total Found: 1                  | New View Ed                        | lit Delete Actions                                                 | Replac                                                              | ce Current Window 🛛 💌  |  |
| Pages 1 Selected Page: 0 Total: 0         | 5                                  |                                                                    |                                                                     | Search Criteria        |  |
| ID I                                      | Document ID Indicato               | r <u>Owner T</u>                                                   | vpe Owner ID                                                        | Document Typ           |  |
| SERVPROV.POD-SP00003                      | POD-SP00003                        | O <u>INVOICE</u>                                                   | SERVPROV.                                                           | 20090609               |  |
| 2                                         |                                    | !                                                                  |                                                                     | >                      |  |

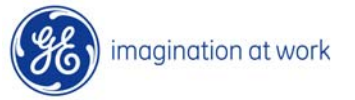

| Welcome OGVG.OTCENASKOVA<br>OTM Version 5.5 Role OGVG.GE_EXEC_ADMIN •                                                 | Message Center 0 / 0 🗟                                                                                                    |
|----------------------------------------------------------------------------------------------------|----------------------------------------------------------------------------------------------------|
| Document 1 of 1 New Finish                                                                                            | Actions                                                                                                    |
| ID<br>POD-SP00003<br>Document Type<br>Owner Type<br>INVOICE                                                           | Domain Name Status SERVPROV Usage Attachment Owner 20090609-0004                                                                                                    |
| * Storage Mime Type<br>Binary application/vnd.ms-excel Upload View<br>To view or save the<br>document, click on view. | Download file       Image: Salvare o aprire il file?         Image: Salvare o aprire il file?       Nome: 1244620137822.xls         Image: Foglio di lavoro di Microsoft Excel, 7,80 KB       Tipe: Foglio di lavoro di Microsoft Excel, 7,80 KB         Image: Salva       Image: Salva         Image: Aprile Salva       Image: Salva         Image: Aprile Salva       Image: Salva         Image: Salva       Image: Salva         Image: Salva       Image: Salva         < |

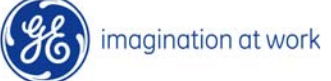

The LEC can select the INVOICES to be processed and APPROVE or REFUSE Invoice for CARRIER.

To approve:

imagination at work

| Welcome OGVG.OTCENASKO<br>OTM Version 5.5 Role OGVG.GE_EXECUTION • | Message Center 0/0 🛱  |
|--------------------------------------------------------------------|-----------------------|
| Success                                                            | Actions ? X           |
| You successfully modified the following records:                   | ve Invoice by Carrier |
| SERVPROV.20090609-0003 View Edit View Lo                           | a Invoice by Carrier  |
| Modify Another Actions                                             | a Invoice by Carrier  |
| 2                                                                  | 3                     |

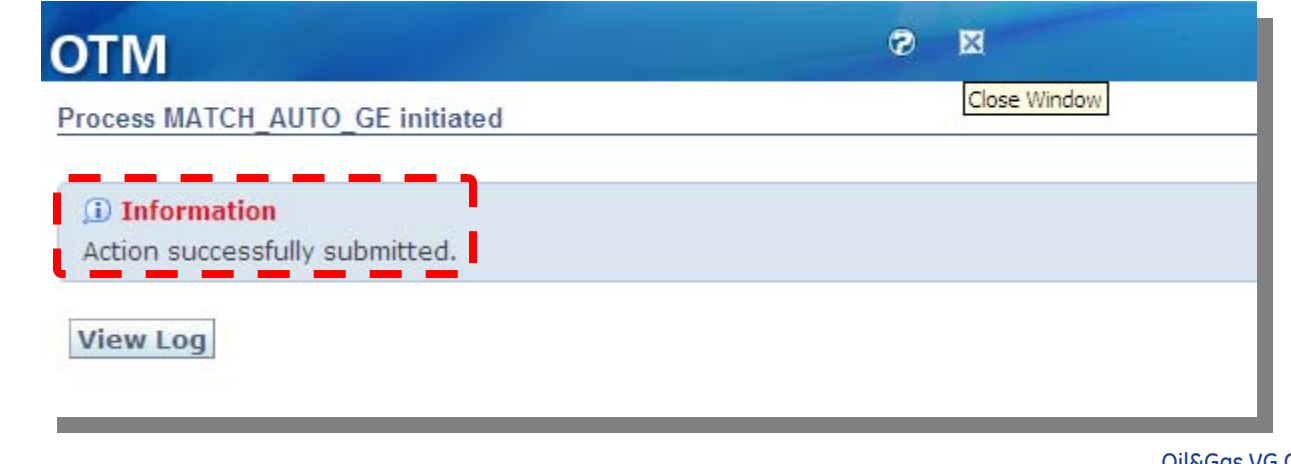

Oil&Gas VG OTM Project VG-OTM Invoice Process User Manual

32

#### To refuse an invoice:

| OTM Version 5.5        | Welcome OGVG.OTCENASK<br>Role OGVG.GE_EXEC_ADMIN                             | AVG                                | Contraction of the second                                            | Message Cente   | er o/o 📑                              |          |
|------------------------|------------------------------------------------------------------------------|------------------------------------|----------------------------------------------------------------------|-----------------|---------------------------------------|----------|
| Invoice Total Found: 1 |                                                                              | View Edit #                        | ctions                                                               | Rep             | place Current Window                  | ~        |
| Pages 1 Selected Page  | : -1 Total: -1 📝 🛃                                                           |                                    |                                                                      |                 |                                       |          |
| ID ID                  |                                                                              | Invoice/Bill ID                    | Indicator                                                            | Invoice/Bill Nu | mber Invoice/Bill D                   | ate      |
| SERVPROV.20090609      | -0004                                                                        | 20090609-0004                      | 0                                                                    | TEST            | 09-Jun-2009                           | >        |
|                        | Invoice Manager                                                              |                                    | L of 1 Finished                                                      |                 |                                       |          |
|                        | Header                                                                       |                                    | 3                                                                    |                 |                                       |          |
|                        | Invoice ID<br>20090609-0004<br>Service Provider I<br><u>KN</u>               | Invoice Number<br>TEST<br>D Status | * Financial Con<br>STANDARD                                          | solidation Type | Original Invoice ID                   |          |
|                        | Amount Due<br>3489.25 EUR<br>Invoice Date<br>09-Jun-2009<br>Exchange Rate Da | Fixed Cost                         | <b>Due Date</b> 19-Jun-2009                                          |                 | Start Date                            | End Date |
|                        | Charges<br>Base Charge                                                       | To<br>ad<br>the                    | refuse it is necessar<br>d a reason for refuse<br>e dedicated field. | ry to<br>al in  |                                       |          |
|                        | - Letter Of Credit                                                           |                                    |                                                                      |                 |                                       |          |
|                        | VAT Analysis                                                                 | VAT Basis                          | Amount                                                               | VAT Rate        | Amount                                |          |
| imagination at         | work                                                                         | ason 2                             |                                                                      |                 | <b>Request for Invoice</b><br>RFI-164 | Number   |
|                        | Top Involved P                                                               | arties                             |                                                                      |                 |                                       |          |

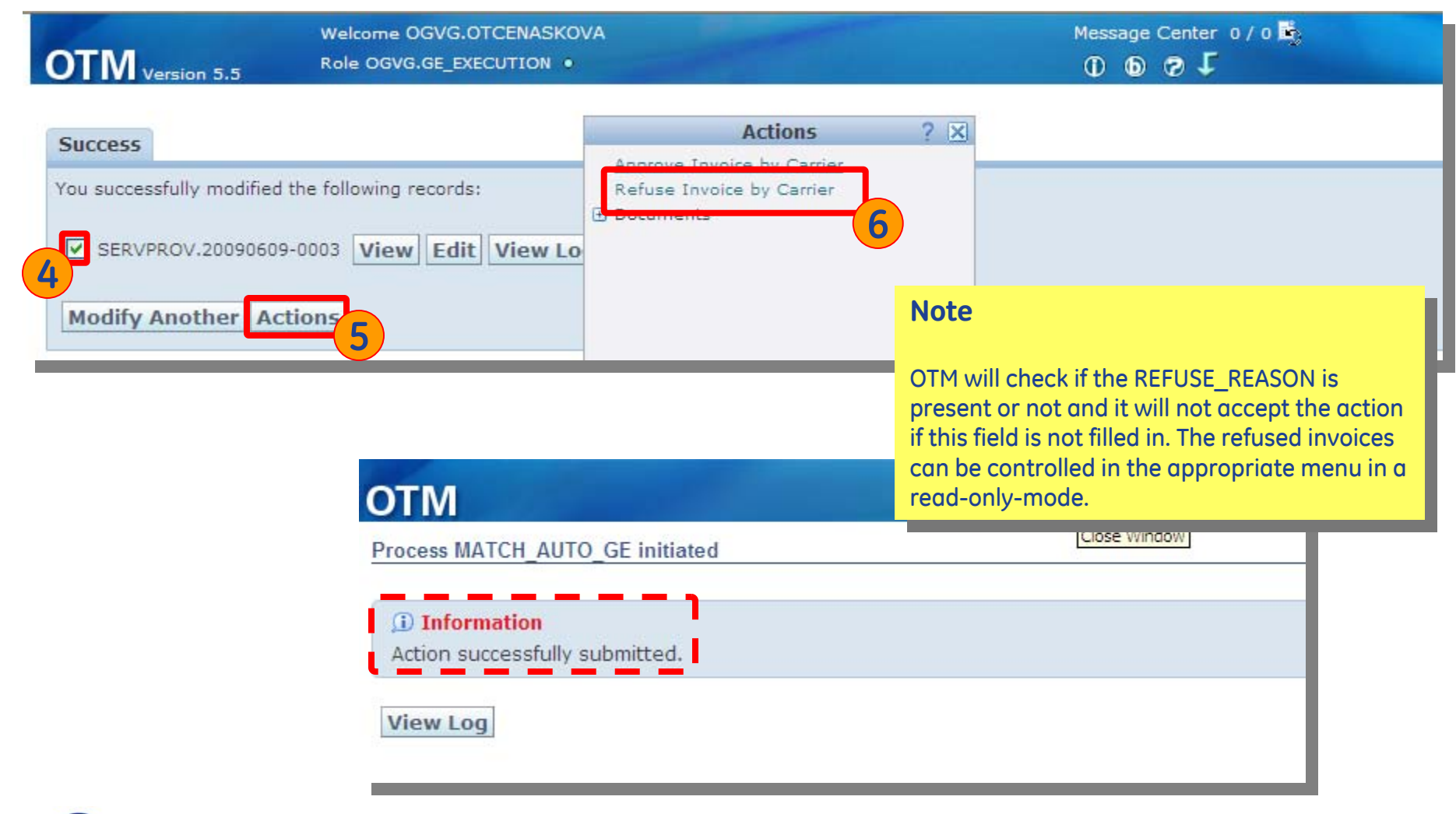

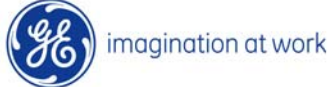

## Section B: INVOICE Refused (Carrier)

In case of Invoice refusal, the Carrier will receive a mail to be informed about that. He can at this moment search for the invoice and open it in order to view the reason for refusal (present also in the email).

| Subject: Invoice 2009 | 0609-0004 - Invoice refused                                                                                                    |                                                                                                    |  |  |  |  |  |  |  |
|-----------------------|----------------------------------------------------------------------------------------------------|----------------------------------------------------------------------------------------------------|--|--|--|--|--|--|--|
| Instruction           | You are registered to receive notifications<br>regarding invoice status information. This<br>message contains invoice information and<br>the current status update. |                                                                                                    |  |  |  |  |  |  |  |
| Event                 | Invoice 20090609-                                                                                                    | 0004 - Invoice refused                                                                               |  |  |  |  |  |  |  |
| Message Severity      | Informational                                                                                                    |                                                                                                    |  |  |  |  |  |  |  |
| Invoice Information   | 1                                                                                                    |                                                                                                    |  |  |  |  |  |  |  |
| ID                    | SERVPROV.20090609-00                                                                                                    | 04                                                                                                   |  |  |  |  |  |  |  |
| Reference Number      | Reference Number<br>Qualifier<br>OGVG.GE_CONFIRMATIO<br>OGVG.REFUSE_REASON<br>OGVG.REQUEST FOR<br>INVOICE NUMBER<br>GLOG                                            | Reference Number<br>Value<br>N YES<br>WRONG PRICE<br>CANCELLED-RFI-164<br>SERVPROV.20090609-<br>0004 |  |  |  |  |  |  |  |
| URL                   |                                                                                                    |                                                                                                    |  |  |  |  |  |  |  |
| OTM Payment Man       | ager                                                                                                    |                                                                                                    |  |  |  |  |  |  |  |

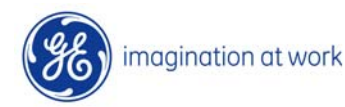

#### Section B: INVOICE Refused (Carrier)

| ORACLE                          | Welcome SERVPROV.CARRIER_KN<br>OTM Version 5.5 Role SERVPROV.RC_F2 • |                                                                     |
|---------------------------------|----------------------------------------------------------------------|---------------------------------------------------------------------|
| Online Booking/Tendering        | Invoice/Bill Details Status Order Release General                    |                                                                     |
| Buy Shipments<br>Shipment Stops | Invoice/Bill ID Begins With                                          |                                                                     |
| Buy Shipment for Invoice        | Begins With                                                          |                                                                     |
| M Invoice                       | Domain Name Begins With                                              |                                                                     |
| Invoice Approve                 | Welcome SERVPROV.CAR                                                 | RIER_KN                                                             |
| monce para                      | Reference Number OTTM Version 5.5 Role SERVPROV.RC_F2 •              |                                                                     |
| 🕝 Help                          | GE_CONFIRMATION Invoice Total Found: 1                               | View                                                                |
|                                 | Invoice Reference   Pages 1   Selected Page: 0 Total: 0   ] -        |                                                                     |
|                                 | Invoice/Bill Date ID SERVPROV.20090609-0004 Date Received            | Invoice/Bill ID         Indicator           20090609-0004         ○ |
|                                 | Same As ♥ Issue Date Same As ♥ Shipment ID Begins With ♥             |                                                                     |
| imagination                     | Search 2 t Order Lists Export Saved Query:                           | 36<br>OilS Gas VG OTM Project                                       |

#### Section B: INVOICE Refused (Carrier)

| Welcom                           | e SERVPROV.CARRIER_KN        | Message Center 0 / 0 🔤       |                            |                                                                                                    |  |  |  |
|----------------------------------|------------------------------|------------------------------|----------------------------|----------------------------------------------------------------------------------------------------|--|--|--|
| OTM Version 5.5 Role SE          | RVPROV.RC_F2 •               |                              | 0001                       | The second second second second second second second second second second second second second second second s |  |  |  |
| Invoice Manager                  | 💙 1 of 1                     |                              |                            |                                                                                                    |  |  |  |
| Header                           |                              |                              |                            |                                                                                                    |  |  |  |
| Invoice ID                       | Invoice Number               | Financial Consolidation Type | Parent Invoice ID          | Original Invoice ID                                                                                            |  |  |  |
| 20090609-0004                    | TEST                         | STANDARD                     |                            |                                                                                                    |  |  |  |
| Service Provider Alias Qualifier | Service Provider Alias       | Service Provider ID          | Payment Method             | INCO Term                                                                                                    |  |  |  |
| GLOG                             | OGVG.KN                      | KN                           |                            | 1999-0020-0020-0020-0020                                                                                       |  |  |  |
| Amount Due                       | Amount Due with VAT          | Base Charge                  | Other Charge               | Chature                                                                                                    |  |  |  |
| 3,489.25 EUR                     | 3,489.25 EUR                 |                              |                            | Status                                                                                                    |  |  |  |
| Invoice Date                     | Date Received                | Due Date                     | Start Date                 | End Date                                                                                                    |  |  |  |
| 09-Jun-2009                      | 09-Jun-2009                  | 19-Jun-2009                  |                            |                                                                                                    |  |  |  |
| Invoice Source                   | Fixed Cost                   | Credit Note                  | Pass Through               | Vessel ID                                                                                                    |  |  |  |
| Manual                           | æ                            | $\bigtriangleup$             |                            |                                                                                                    |  |  |  |
| Currency                         | Exchange Rate Date           | Exchange Rate ID             |                            |                                                                                                    |  |  |  |
| Supply Country Code ID           | Servprov VAT Registration ID | Customer VAT Registration I  | D VAT Exempt<br>NOT_EXEMPT | VAT Analysis Fixed                                                                                             |  |  |  |
| 1 More                           |                              |                              |                            |                                                                                                    |  |  |  |
| Reference Numbers                |                              |                              |                            |                                                                                                    |  |  |  |
| Reference Number                 | Reference Number             | r Qualifier Is               | ssue Date                  |                                                                                                    |  |  |  |
| SERVPROV.20090609-0004           | GLOG                         | 0                            | 9-Jun-2009                 |                                                                                                    |  |  |  |
| WRONG PRICE                      | REFUSE REASON                |                              |                            |                                                                                                    |  |  |  |
| YES                              | GE CONFIRMATION              |                              |                            |                                                                                                    |  |  |  |
| CANCELLED-RFI-164                | REQUEST FOR INVOI            | CE NUMBER                    |                            |                                                                                                    |  |  |  |

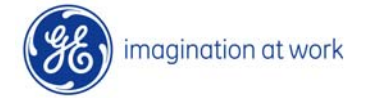

#### Section B: INVOICE Approved/Refused

An INVOICE REFUSED will get "INVOICE\_REFUSED" status and the Carrier will see this kind of INVOICES in her/his INVOICE\_REFUSED menu with the possibility to view the REASON FOR REFUSAL provided by the LEC. Also the LEC will see this INVOICE in the INVOICE\_REFUSED menu.

In case of refusal, the RFI and the related Buy Shipments can be used again because its link with the invoice number is automatically broken.

The INVOICE that has been approved using the function "APPROVE Invoice for CARRIER" will pass to INVOICE\_APPROVED status. That permits to view these INVOICES in the next step of the INVOICE process. The LEC will see this kind of INVOICES in the INVOICE\_APPROVED menu.

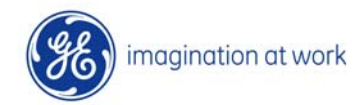

#### Section B: INVOICE Approved/Refused

In the result of the search of INVOICE\_APPROVED, REFUSED or PAID only the VIEW button appears, it's no more possible to make changes.

| ORACLE                                                                                                    | Welcome OGVC<br>OTM Version 5.5 Role OGVG.GE_ | 3.105702599QA<br>Super_exec • |           | Message Center 0/<br>() () () () |
|----------------------------------------------------------------------------------------------------|-----------------------------------------------|-------------------------------|-----------|----------------------------------|
| 😻 Order Management                                                                                                    | Invoice Total Found: 1                        |                               | View      |                                  |
| 🚥 GE Jobs                                                                                                    | Pages 1   Selected Page: 0 Total: 0           | Touoice (Bill TD              | Indicator | Invoice /Bill Number             |
| Transportation<br>Planning and<br>Execution                                                                                                    | SERVPROV.20090402-0002                        | 20090402-0002                 | O         | XYZ0002                          |
| Planning Results<br>Sell Shipment<br>Management<br>Buy Shipment<br>Management<br>Invoice Confirmed<br>Invoice Confirmed<br>Invoice Refused<br>Invoice Refused<br>Invoice Paid |                                               |                               |           |                                  |
| Visibility<br>Schedule Management<br>Location Management<br>Itinerary Management<br>Reports                                                                                   |                                               |                               |           |                                  |

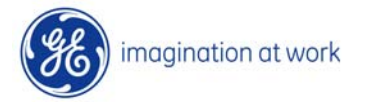

#### Section B: INVOICE Approved/Refused

The VIEW button will show a screen where all data are visible but cannot be changed.

|                                                                                                    |                      | Welcor        | me SERVPROV.CARF | IER_SDV             |                    | Mes                | sage Center 0 / 0 👼   |                       |      |
|----------------------------------------------------------------------------------------------------|----------------------|---------------|------------------|---------------------|--------------------|--------------------|-----------------------|-----------------------|------|
| ORACLE                                                                                                    |                      | 5.5 Role S    | ERVPROV.RC_F2 •  |                     |                    | 0                  | 6 3 1                 |                       | -    |
| ali ali izi i                                                                                                    | Inclusion Management |               |                  | ♥1 of 1 Docu        | ments              |                    |                       |                       |      |
| Online Booking/Tendering                                                                                                    | Invoice Manager      |               |                  |                     | ments              |                    |                       |                       | — I  |
| Buy Shipments                                                                                                    | - Header             |               |                  |                     |                    |                    |                       |                       |      |
| Shipment Stops                                                                                                    | Invoice ID           |               | Invoice N        | umber               | Financial Con      | solidation Type    | Parent Invoice I      | D Original Invoice ID |      |
| Buy Shipment for Invoice                                                                                                    | 20090402-0002        |               | XYZ0002          |                     | STANDARD           |                    |                       |                       |      |
| Invoice                                                                                                    | Semice Brevide       | ias Qualifica | Eervice P        | rovider Alies       | Eervice Provi      | der ID             | Payment Method        | INCO Term             | - 11 |
| Invoice Confirmed                                                                                                    | GLOG                 |               | OGVG.KN          |                     | <u>SDV</u>         |                    |                       |                       |      |
|                                                                                                    | Amount Due           |               | Amount D         | ue with VAT         | Base Charge        |                    | Other Charge          | Status                | - UI |
| Invoice Approved                                                                                                    | 250.00 EUR           |               | 250.00 EUR       | to and              | Due Dete           |                    | Charle Date           | E-d D-t-              |      |
| 🕺 Preferences                                                                                                    |                      |               | Date Rece        | o                   | Due Date           |                    | start Date            | End Date              | - UI |
| 🖗 Help                                                                                                    |                      |               | Eived Cos        | 2<br>F              | Credit Note        |                    | Pass Through          | Vessel ID             |      |
| Contraction of the second second seco | Manual               |               | A                |                     |                    |                    | ∧ .                   | 10350110              |      |
|                                                                                                    | Currency             |               | Euchance         | Rate Date           | Eychange Bat       | e ID               | -                     |                       |      |
|                                                                                                    | currency             |               | Exchange         | Rate Date           | Exclining@ Rat     |                    |                       |                       | •    |
|                                                                                                    | Supply Country       | Code ID       | Servprov         | ¥AT Registration ID | Customer VAT       | Registration ID    | VAT Exempt            | VAT Analysis Fixed    | - 11 |
|                                                                                                    |                      |               |                  |                     |                    |                    | NOT_EXEMPT            | $\Delta$              |      |
|                                                                                                    | ± More               |               |                  |                     |                    |                    |                       |                       |      |
|                                                                                                    | 🗆 Reference Nu       | mbers         |                  |                     |                    |                    |                       |                       |      |
|                                                                                                    | Reference Numb       | ber           |                  | Reference Num       | ber Qualifier      | Iss                | ue Date               |                       |      |
|                                                                                                    | SERVPROV.200904      | 402-0002      |                  | GLOG                |                    | 02-                | Apr-2009              |                       |      |
|                                                                                                    | RFI-1                |               |                  | REQUEST FOR IN      | VOICE NUMBER       |                    |                       |                       |      |
|                                                                                                    | - Involved Par       | tiec          |                  | IGE CONFIRMATIO     |                    |                    |                       |                       |      |
|                                                                                                    | Involved Party       | Contact       |                  | Communication       | Method             | Invol              | ved Party Qualifier   |                       |      |
|                                                                                                    |                      |               |                  |                     |                    |                    |                       |                       |      |
|                                                                                                    | - Involved Par       | ties          |                  |                     |                    |                    |                       |                       |      |
|                                                                                                    | Involved Party       | Location      |                  | Communicatio        | n Method           | Inv                | volved Party Qualifie | r                     |      |
|                                                                                                    | <u>SDV</u>           |               |                  | BY CONTACT          |                    | LOG                | SISTICS               |                       |      |
|                                                                                                    | 🖃 Contacts           |               |                  |                     |                    |                    |                       |                       |      |
|                                                                                                    | Contact              | Event         | Communicatio     | on Method           |                    | Stylesheet Profile |                       | Distribution          |      |
|                                                                                                    |                      |               |                  |                     |                    |                    |                       |                       | 1    |
|                                                                                                    | - Matched Ship       | oments        |                  |                     |                    |                    |                       |                       |      |
|                                                                                                    | Shipment             |               |                  |                     |                    |                    |                       |                       |      |
|                                                                                                    | 0110031              |               |                  |                     |                    |                    |                       |                       |      |
|                                                                                                    | Equipment            |               |                  |                     |                    |                    |                       |                       |      |
|                                                                                                    | Equipment Pref       | fix           | Equipment N      | Imber               | ISO Type           | Description Code   | e 0                   | Iwnership Code        |      |
|                                                                                                    | - quiptient i fui    |               | - quipinent re   |                     |                    | sector part of the | -                     |                       |      |
|                                                                                                    | E Line Items         |               |                  |                     |                    |                    |                       |                       |      |
|                                                                                                    | Line Item Sequ       | ence          | Description      | Unit Count          | Transport Handling | Unit F             | reight Charge         | Accessorial Code      |      |
|                                                                                                    |                      |               |                  |                     |                    |                    |                       |                       |      |
|                                                                                                    |                      | 10            |                  |                     |                    |                    |                       |                       |      |
|                                                                                                    | Top Refresh          |               |                  |                     |                    |                    |                       |                       |      |
|                                                                                                    |                      |               |                  |                     |                    |                    |                       |                       |      |

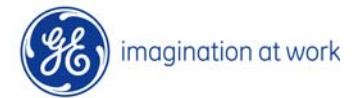

#### 4.0 INVOICE Process - Section C: GE VG FINANCE Management - Receive INVOICE

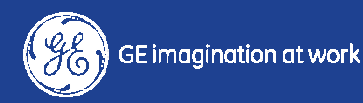

#### Section C: FINANCE / Receive INVOICE

Once a week OTM will automatically create a report with the list of all the INVOICES having "INVOICE\_Approved" status (and not yet sent to FINANCE). This report will be automatically sent to **GE VG FINANCE Offices by Country / Site (LEGAL Entities)** through an email with the required files for that LEGAL Entity in attachment.

Once GE FINANCE has received the file with the INVOICE Approved information, these information have to be entered inside their Legacy System in order to execute a final match and start the payment procedure for those INVOICEs.

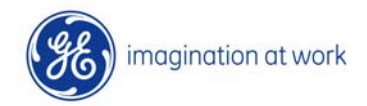

#### Section C: FINANCE / Receive INVOICE

The file created by OTM and sent to FINANCE contains the following information:

- ✓ Legal Entity (Plant) (NOR01/NOR02/GBR01/GBR02/ etc.)
- ✓ INVOICE\_GID (created by OTM, unique INVOICE IDENTIFIER)
- ✓ INVOICE NUMBER (entered by the Carrier)
- ✓ INVOICE DATE (Invoice date in the format "AAAAMMDD")
- ✓ SERVPROD\_GID (unique CARRIER IDENTIFIER)
- ✓ AMOUNT

- (Invoice total amount)
- ✓ CURRENCY (EUR / DKK / NOK / GBP....)
- ✓ Project Number / Buy Shipment

and follows the format shown here below:

|                 |                         |                 |              |                    |           |              |                 |        |         | _   |           |     |        |       |             |          |                |
|-----------------|-------------------------|-----------------|--------------|--------------------|-----------|--------------|-----------------|--------|---------|-----|-----------|-----|--------|-------|-------------|----------|----------------|
| Service Provide | OGVG.DK-BLUEWATERMARINE | hvoice Number:  | TEST_INV_1   | Invoice Date:      | 26-mar-09 | Request For  | Invoice Number: | RFI-42 | Amount: | 100 | Currency: | USD | Plant: | DNK0  | Invoice Id: | SERVPRO\ | /.20090326-000 |
| Project:        | 456                     | Buy Shipment:   | OGVG.0110216 | Buy Shipment Type: | STANDARD  | Original Buy | Shipment:       |        | Amount: | 50  |           |     |        |       | _           |          |                |
| Project:        | 789                     | Buy Shipment:   | OGVG.0110218 | Buy Shipment Type: | STANDARD  | Original Buy | Shipment:       |        | Amount: | 50  |           |     |        |       |             |          |                |
|                 |                         |                 |              |                    |           |              |                 |        |         |     |           |     |        |       |             |          |                |
| Service Provide | OGVG.DK-BLUEWATERMARINE | Invoice Number: | TEST_INV_2   | Invoice Date:      | 26-mar-09 | Request For  | Invoice Number: | RFI-43 | Amount: | 200 | Currency: | EUR | Plant: | DNK01 | Invoice Id: | SERVPRO\ | /.20090326-000 |
| Project:        | 456                     | Buy Shipment:   | OGVG.0110216 | Buy Shipment Type: | STANDARD  | Original Buy | Shipment:       |        | Amount: | 100 |           |     |        |       |             |          |                |
| Project:        | 789                     | Buy Shipment:   | OGVG.0110218 | Buy Shipment Type: | STANDARD  | Original Buy | Shipment:       |        | Amount: | 100 |           |     |        |       |             |          |                |
|                 |                         |                 |              |                    |           |              |                 |        |         |     |           |     |        |       |             |          |                |
|                 |                         |                 |              |                    |           |              |                 |        |         |     |           |     |        |       |             |          |                |

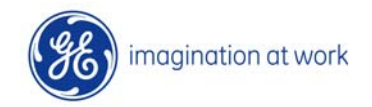

#### 5.0 INVOICE Process - Section D: GE VG FINANCE / Invoice Payment date

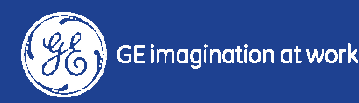

Three functions are available for the Finance:

✓ Invoice Approved;
✓ View Paid Invoice;
✓ Upload file for batch PAID.

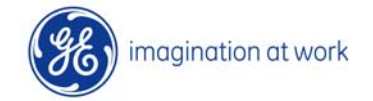

| C | DR | AC | LE |
|---|----|----|----|
|   |    |    |    |

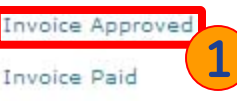

Upload Invoice File

| MTG                |                  | Welcom<br>Role Of                | e OGVG.105702599                                                                                                    | QA      |
|--------------------|------------------|----------------------------------|----------------------------------------------------------------------------------------------------|---------|
| Invoice/Bill       | n 5.5<br>Details | Status                           | Order Release                                                                                                    | General |
| Invoice/Bill I     | D                |                                  |                                                                                                    |         |
|                    | E                | Begins Wit                       | th 💌                                                                                                    |         |
| Invoice/Bill N     | lumber           |                                  |                                                                                                    |         |
|                    | E                | Begins Wit                       | th 💌                                                                                                    |         |
| Domain Name        |                  |                                  |                                                                                                    |         |
|                    | E                | Begins Wit                       | th 💌                                                                                                    |         |
| Yeference Nu       | mber Qua         | lifier                           |                                                                                                    |         |
| GE_CONFIRM<br>GLOG | ATION            |                                  | ×                                                                                                    |         |
| Invoice Refer      | ence Num         | i <b>ber Value</b><br>Begins Wit | e<br>th 💌                                                                                                    |         |
| Invoice/Bill D     | ate              |                                  |                                                                                                    |         |
|                    | Same             | As                               | ~                                                                                                    |         |
| Date Receive       | d                |                                  | and the second second se |         |
|                    | Same             | As                               | ~                                                                                                    |         |
| Issue Date         | Same             | ۸e                               | ~                                                                                                    |         |
|                    | Jame Jame        | - M3                             |                                                                                                    |         |
| Shipment ID        | r.               | Begins V                         | Vith V                                                                                                    |         |
|                    | V n              | begins v                         | VILIT C                                                                                                    |         |
| Search Cort        | Order L          | ists Exp                         | oort Saved Quer                                                                                                    | y:      |

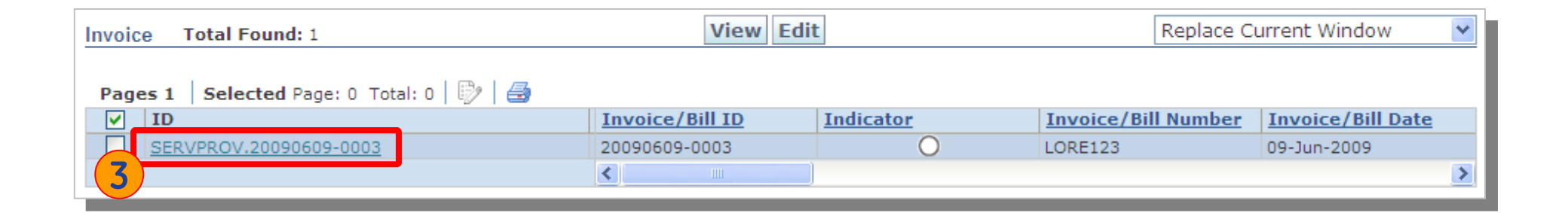

The basic operations the FINANCE can do is to flag the INVOICE as PAID. To set the PAID status it is necessary to EDIT the required record.

Thanks to the SMARTLINKS menu it is also possible to view the documents attached to the INVOICE.

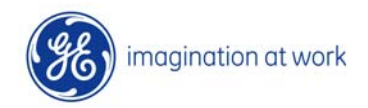

| Invoice Manager               |                       | 1 of 1 Fin           | ished               |           |          |       |        |
|-------------------------------|-----------------------|----------------------|---------------------|-----------|----------|-------|--------|
| Header Involved Parties       | Remar                 | ks                   |                     |           |          |       |        |
| Invo 4<br>20090609-0003       | * Carrier             | Invoice Number       | Original Invoice ID |           |          |       |        |
| * Service Provider ID<br>KN   | Status                |                      |                     |           |          |       |        |
| * Amount Due<br>1000.00 EUR 💙 | Fixed Cos             | st                   |                     |           |          |       |        |
| * Invoice Date                | * Date Re<br>09-Jun-2 | ceived               | Due Date            | Start Dat | e        | End D | Date   |
| Exchange Rate Date            | Exchange              | e Rate ID            |                     |           |          |       |        |
| - Charges                     |                       |                      |                     |           |          |       |        |
| Base Charge                   |                       |                      |                     |           |          |       |        |
| ELetter Of Credit             |                       |                      |                     |           |          |       |        |
| - VAT                         |                       |                      |                     |           |          |       |        |
| - VAT Analysis                |                       |                      |                     |           |          |       |        |
| VAT Code ID                   |                       | VAT Basis Amount     |                     |           | VAT Rate |       | Amount |
|                               |                       |                      |                     |           |          |       |        |
| Refuse Invoice Reason         |                       | * Request<br>RFI-163 | for Invoice Number  | · · · · · |          |       |        |
| Top Involved Parties          |                       |                      |                     |           |          |       |        |

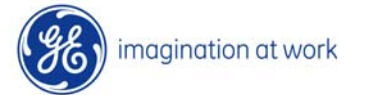

| OTM Version 5.5 Role OG                                                                                                    | e OGVG.105702599QA<br>3VG.GE_FINANCE ●                                                   |                                                     | Message Center 0/0 📭                            |                                                                            |  |  |
|----------------------------------------------------------------------------------------------------|------------------------------------------------------------------------------------------|-----------------------------------------------------|-------------------------------------------------|----------------------------------------------------------------------------|--|--|
| voice Manager<br>Header Involved Parties Rei                                                                                                    | 1 of 1 Finished<br>7<br>marks                                                            |                                                     |                                                 |                                                                            |  |  |
| Reference Numbers                                                                                                    |                                                                                          |                                                     | **************************************          |                                                                            |  |  |
| leference Number                                                                                                    | * Reference Number Qualifier                                                             | × m                                                 | Issue Date                                      | Save                                                                       |  |  |
| FS                                                                                                    |                                                                                          |                                                     | 03-501-2005                                     |                                                                            |  |  |
|                                                                                                    |                                                                                          |                                                     |                                                 |                                                                            |  |  |
| FI-163                                                                                                    | REQUEST FOR INVOICE NUMBER                                                               |                                                     |                                                 |                                                                            |  |  |
| ERVPROV.20090609-0003                                                                                                    | Select the Reference Num                                                                 | Select the Reference Number Qualifier named         |                                                 | Jun-2009 🧷 🗍                                                               |  |  |
| Involved Parties                                                                                                    | "PAYMENT DATE", then po                                                                  | "PAYMENT DATE", then populate the REFERENCE         |                                                 |                                                                            |  |  |
| Involved Party Contact                                                                                                    | NUMBER field with "PAID"                                                                 | NUMBER field with "PAID" and select the date in     |                                                 |                                                                            |  |  |
| Vn                                                                                                    | the ISSUE Date field.                                                                    | ne ISSUE Date field.                                |                                                 |                                                                            |  |  |
|                                                                                                    |                                                                                          |                                                     |                                                 |                                                                            |  |  |
| Touch and Doubles                                                                                                    |                                                                                          |                                                     |                                                 |                                                                            |  |  |
| Involved Parties                                                                                                    | Communication Method                                                                     | * Involved Party                                    | / Qualifier                                     | Cause                                                                      |  |  |
| Involved Parties                                                                                                    | Communication Method                                                                     | * Involved Party                                    | ∕ Qualifier<br>▼ 🛛                              | Save                                                                       |  |  |
| Involved Parties                                                                                                    | Communication Method                                                                     | * Involved Party                                    | ∕ Qualifier<br>Ƴ <mark></mark> ⊻                | Save                                                                       |  |  |
| Involved Parties<br>Involved Party Location                                                                                                    | Communication Method                                                                     | * Involved Party                                    | ⁄ Qualifier<br>♥                                | Save                                                                       |  |  |
| Involved Parties Involved Party Location Involved Party Location Reference Numbers                                                                                                    | Communication Method                                                                     | * Involved Party                                    | ∕ Qualifier<br>✓                                | Save                                                                       |  |  |
| Involved Parties Involved Party Location Involved Party Location Reference Numbers Reference Number                                                                                                    | Communication Method BY CONTACT Reference Num                                            | * Involved Party<br>LOGISTICS                       | / Qualifier<br>▼<br>✓<br>Issue Date             | Save                                                                       |  |  |
| Involved Parties Involved Party Location Involved Party Location Reference Numbers Reference Number                                                                                                    | Communication Method BY CONTACT * Reference Num                                          | * Involved Party<br>LOGISTICS                       | / Qualifier<br>✓☑<br>Issue Date                 | Save                                                                       |  |  |
| Involved Parties Involved Party Location Involved Party Location Reference Numbers Reference Number YES                                                                                                    | Communication Method  BY CONTACT  * Reference Num  GE_CONFIRMATION                       | * Involved Party<br>LOGISTICS                       | / Qualifier<br>✓ ☑<br>Issue Date                | Save                                                                       |  |  |
| Involved Parties Involved Party Location Involved Party Location Reference Numbers Reference Number YES Top F RFI-163                                                                                                    | Communication Method BY CONTACT * Reference Num GE_CONFIRMATION REQUEST FOR INVO         | * Involved Party<br>LOGISTICS<br>ber Qualifier      | / Qualifier<br>✓ ☑<br>Issue Date                | Save                                                                       |  |  |
| Involved Parties Involved Party Location Involved Party Location Involved Par | Communication Method BY CONTACT  * Reference Num GE_CONFIRMATION REQUEST FOR INVO 3 GLOG | Involved Party LOGISTICS  ber Qualifier  ICE NUMBER | v Qualifier<br>✓ V<br>Issue Date<br>09-Jun-2009 | Save<br>2<br>1<br>1<br>1<br>1<br>1<br>1<br>1<br>1<br>1<br>1<br>1<br>1<br>1 |  |  |

The prevoius process will change the **INVOICE status into** "INVOICE\_PAID". The INVOICEs PAID will be visible using the dedicated menu; once selected an **INVOICE it is possible** to view its details clicking on the VIEW button.

| Weld                                                                                                | ome OGVG.105702599QA<br>OGVG.GE_FINANCE •    |                                            | Message Center 0/0 💺<br>D D Ø 🗗 🗸      |                                   |
|----------------------------------------------------------------------------------------------------|----------------------------------------------|--------------------------------------------|----------------------------------------|-----------------------------------|
| voice Manager                                                                                       | 💙 1 of 1                                     |                                            |                                        |                                   |
|                                                                                                    |                                              |                                            |                                        |                                   |
| nvoice ID                                                                                           | Invoice Number                               | Financial Consolidation                    | Type Parent Invoice II                 | D Original Invoice ID             |
| 0090402-0002                                                                                        | XYZ0002                                      | STANDARD                                   |                                        | 72                                |
| ervice Provider Alias Qualifie                                                                      | r Service Provider Alias                     | Service Provider ID                        | Payment Method                         | INCO Term                         |
| LOG                                                                                                 | OGVG.KN                                      | SDV                                        |                                        |                                   |
| mount Due                                                                                           | Amount Due with ¥AT                          | Base Charge                                | Other Charge                           | Objeture                          |
| 50.00 EUR                                                                                           | 250.00 EUR                                   | Alternational selection = par              | 0.000 p.00.000 6.000000 6.000 799 8.00 | status                            |
| nvoice Date                                                                                         | Date Received                                | Due Date                                   | Start Date                             | End Date                          |
| 2-Apr-2009                                                                                          | 02-Apr-2009                                  |                                            |                                        |                                   |
| nvoice Source                                                                                       | Fixed Cost                                   | Credit Note                                | Pass Through                           | Vessel ID                         |
| lanual                                                                                              | ×                                            | ^                                          | ^                                      |                                   |
|                                                                                                    | Euchange Qate Date                           | Euchange Pate ID                           | ]                                      |                                   |
| urrency                                                                                             | Exchange Rate Date                           | Exchange Note 10                           |                                        |                                   |
| wooly Country Code ID                                                                               | Seruprov VAT Peristration ID                 | Customer VAT Pegistrat                     | tion ID VAT Evenut                     | VAT Analysis Fived                |
| upply country code to                                                                               | SCIANIDA ANI KOGISU GUON 25                  | customer and register                      | NOT EXEMPT                             |                                   |
|                                                                                                    |                                              |                                            |                                        |                                   |
| More                                                                                                |                                              |                                            |                                        |                                   |
| Reference Numbers                                                                                   |                                              |                                            |                                        |                                   |
| teference Number                                                                                    | Reference Number                             | er Qualifier                               | Issue Date                             |                                   |
| ERVPROV.20090402-0002                                                                               | GLOG                                         |                                            | 02-Apr-2009                            |                                   |
| FI-1                                                                                                | REQUEST FOR INVO                             | ICE NUMBER                                 |                                        |                                   |
| AID                                                                                                 | PAYMENT DATE                                 |                                            | 03-Apr-2009                            |                                   |
| ES                                                                                                  | GE CONFIRMATION                              |                                            |                                        |                                   |
| Involved Parties                                                                                    |                                              |                                            |                                        |                                   |
| nvolved Party Contact                                                                               | Communication Met                            | thod                                       | Involved Party Qualifier               |                                   |
| - Contacts                                                                                          |                                              |                                            |                                        |                                   |
| Contact Event                                                                                       | Communication Method                         | Stylesheet                                 | t Profile                              | Distribution                      |
|                                                                                                    |                                              |                                            |                                        |                                   |
| - Matched Shipments                                                                                 |                                              |                                            |                                        |                                   |
|                                                                                                    |                                              |                                            |                                        |                                   |
| Shipment                                                                                            |                                              |                                            |                                        |                                   |
| Shipment<br>)110031                                                                                 |                                              |                                            |                                        |                                   |
| Shipment<br>)110031<br>)110043                                                                      |                                              |                                            |                                        |                                   |
| Shipment<br>)110031<br>)110043<br>- Equipment                                                       |                                              |                                            |                                        |                                   |
| Shipment<br>)110031<br>)110043<br>Equipment<br>Equipment Prefix                                     | Equipment Number                             | ISO Type Descri                            | iption Code Ov                         | vnership Code                     |
| Shipment<br>)110031<br>)110043<br>Equipment<br>Equipment Prefix                                     | Equipment Number                             | ISO Type Descri                            | iption Code Dv                         | unership Code                     |
| Shipment<br>D110031<br>D110043<br>Equipment<br>Equipment Prefix<br>Line Items                       | Equipment Number                             | ISO Type Descri                            | iption Code Dv                         | vnership Code                     |
| Shipment<br>D110031<br>D110043<br>Equipment<br>Equipment Prefix<br>Line Items<br>Line Item Sequence | Equipment Number<br>Description Unit Count T | ISO Type Descri<br>Transport Handling Unit | iption Code Dv                         | onership Code<br>Accessorial Code |

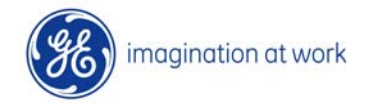

The GE Finance can close the payment for one or more INVOICES through a flat file that contains all the **PAYMENT Dates** and that has to be uploaded in OTM.

The file should be compliant to the following schema (any sort of difference from this schema will generate errors and prevent data to be loaded inside OTM).

 $\checkmark$  Row 1, first column: valid email address of the person responsible for this file  $\rightarrow$  it will be used in case of error to notify not regular upload of this file.

✓ Row 2 (Header): "INVOICE\_GID"," INVOICE NUMBER"," SERVPROD\_GID"," PAYMENT DATE".

#### ✓ Any Additional Row, each column a value with:

INVOICE\_GID (created by OTM, univoque INVOICE IDENTIFIER); INVOICE NUMBER (entered by the Carrier);

SERVPROD\_GID (univoque CARRIER IDENTIFIER); PAYMENT DATE (PAYMENT DATE).

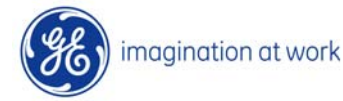

| _                |                         | _               |           | A                       |                    |           |                     |           |        |         |     |           |         |        |       | _           |          | _          |       |
|------------------|-------------------------|-----------------|-----------|-------------------------|--------------------|-----------|---------------------|-----------|--------|---------|-----|-----------|---------|--------|-------|-------------|----------|------------|-------|
| Service Provider | OGVG.DK-BLUEWATERMARINE | Invoice Number: | TEST_IN   | AV_1 📕                  | Invoice Date:      | 26-mar-09 | Request For Invoice | Number: I | RFI-42 | Amount: | 100 | Currency: | USD   F | Plant: | DNK01 | Invoice Id: | SERVPRO\ | /.20090326 | -0005 |
| Project:         |                         | ouy Snipment.   | 00.00/    | .01 <mark>102</mark> 16 | Buy Shipment Type: | STANDARD  | Original Buy Shipme | nt:       |        | Amount: | 50  |           |         |        |       |             |          |            | - 7   |
| Project:         | 789                     | Buy Shipment:   | QGVG/     | .0110218                | Buy Shipment Type: | STANDARD  | Original Buy Shipme | nt:       |        | Amount: | 50  |           |         |        |       |             |          |            |       |
|                  |                         |                 | $\Lambda$ |                         |                    |           |                     |           |        |         |     |           |         |        |       |             |          |            |       |
| Service Provider | OGVG.DK-BLUEWATERMARINE | Invoice Number: | TEST_I    | .4V_2                   | Invoice Date:      | 26-mar-09 | Request For Invoice | Number: I | RFI-43 | Amount: | 200 | Currency: | EUR F   | Plant: | DNK01 | Invoice Id: | SERVPRO\ | /.20090326 | -0006 |
| Project:         | 456                     | Buy Shipment:   | OG (G/    | .0110216                | Buy Shipment Type: | STANDARD  | Original Buy Shipme | nt:       |        | Amount: | 100 | -         |         |        |       |             |          |            |       |
| Project:         | 789                     | Buy Shipment:   | OGVQ/     | .0110218                | Buy Shipment Type: | STANDARD  | Original Buy Shipme | nt:       |        | Amount: | 100 |           |         |        |       |             |          |            |       |
|                  |                         |                 |           |                         |                    |           |                     |           |        |         |     |           |         |        |       |             |          |            |       |
|                  |                         |                 | <u> </u>  | <b>(</b>                |                    |           |                     |           | -      |         |     |           |         |        |       |             |          |            |       |

|   | A                      | В                          | С                             | D                                                        | E |
|---|------------------------|----------------------------|-------------------------------|----------------------------------------------------------|---|
| 1 | massimiliano.passana   | massimiliano.passaglia@ge. | massimiliano, assaglia@ge.com | m <u>as</u> si <u>miliano.pas</u> sa <u>ql</u> ia@ge.com |   |
| 2 | INVOICE_GID            | INVOICE NUMBER             | SERVPROD_GID                  | PAYMENT DATE                                             |   |
| 3 | SERVPROV.20090319-0002 | TEST_SEC_CHG               | OGVG.DK-BLUEWATERMARINE       | 20090326                                                 |   |
| 4 | SERVPROV.20090319-0002 | TEST_SEC_CHG               | OGVG.DK-BLUEWATERMARINE       | 20090326                                                 | 1 |
| 5 | SERVPROV.20090319-0002 | TEST_SEC_CHG               | OGVG.DK-BLUEWATERMARINE       | 20090326                                                 |   |
| 6 | SERVPROV.20090319-0002 | TEST_SEC_CHG               | OGVG.DK-BLUEWATERMARINE       | 20090326                                                 |   |
| 7 | SERVPROV.20090319-0002 | TEST_SEC_CHG               | OGVG.DK-BLUEWATERMARINE       | 20090326                                                 |   |
| 8 | SERVPROV.20090319-0002 | TEST SEC CHG               | OGVG.DK-BLUEWATERMARINE       | 20090326                                                 |   |
| 9 |                        |                            |                               |                                                          |   |

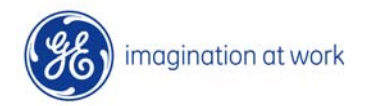

Selecting the "Upload Invoice File" button a process will start that enables the GE FINANCE to upload the invoice flat file.

| ORACLE                              | OTM Version 5.5    | Welcome OGVG.<br>Role OGVG.GE_FI | 105702599QA<br>NANCE •                        |                           |
|-------------------------------------|--------------------|----------------------------------|-----------------------------------------------|---------------------------|
| Invoice Approved                    | Document           |                                  |                                               |                           |
| Invoice Paid<br>Upload Invoice File | Document ID        | egins With 👻                     |                                               |                           |
|                                     | Search 3rt Order A | ctions                           | Select PAYMENT_FLAT<br>Document ID field, the | _FILE in the<br>n Search. |

| ОТ    | W<br>N Version 5.5    | elcome OGVG.10570259<br>ole OGVG.GE_FINANCE • | 9QA           |                | Message Center 0/0 |                       |
|-------|-----------------------|-----------------------------------------------|---------------|----------------|--------------------|-----------------------|
| Docur | ment Total Found: 1   |                                               | Upload C      | ontent         | Replace            | Current Window        |
| Page  | es 1 Selected Page: 1 | Total: 1   🗗   🎒                              | 5             |                |                    |                       |
|       | Document ID           | Owner Type                                    | Document Type | Update User    | Requested Time     | Received Time         |
|       | PAYMENT_FLAT_FILE     | DOCUMENT                                      | FLAT FILE     | OGVG.501364373 |                    | 27-Apr-2009 10:46 CET |
| 4     | <                     |                                               | . III.        |                |                    | >                     |

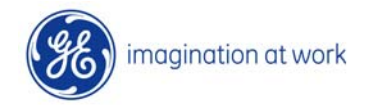

| ОТМ                                                                      |                                                                                                    |
|--------------------------------------------------------------------------|----------------------------------------------------------------------------------------------------|
| Upload Document                                                          |                                                                                                    |
| * Document File<br>C:\Documents and Settings\Davide\Desktop\Invoice Paid | .ppt Sfoglia)<br>6                                                                                   |
|                                                                          | Upload Document                                                                                      |
|                                                                          | * Document File                                                                                      |
|                                                                          | D:\Passaglia Massimiliano\OTM\OGVG\Enhancement\Interfaccia invoices\Fla <u>Sfoglia</u>               |
|                                                                          | Upload È stato scelto di aprire                                                                      |
|                                                                          | 1238163675205<br>che è un: Foglio di lavoro di Microsoft Excel<br>da: http://tsgoq00326.og.ge.com:82 |
|                                                                          | Cosa deve fare Firefox con questo file?                                                              |
|                                                                          | ○ Salva file □ Da ora in avanti esegui questa azione per tutti i file di questo tipo.                |
|                                                                          | OK Annulla                                                                                           |
|                                                                          |                                                                                                    |

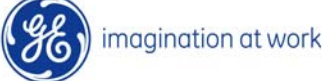

At the end of the update process the OTM user will receive an email (the email address should be provided in the first line of the file) like the following one:

| From:             | ogvg.otm@ge.com                                                                         |
|-------------------|-----------------------------------------------------------------------------------------|
| To:               | Passaglia, Massimiliano (GE Infra, Oil & Gas, Non-GE)                                   |
| Cc:               | OTM Terreire Deursch                                                                    |
| Subject:          |                                                                                         |
| Attachme          | ents: 📃 InvPaymentResult_20090327.txt                                                   |
| Invoice<br>You ma | Payment Interface.<br>ay find the list of invoices and its result in the attached file. |
|                   |                                                                                         |

This email will notify the result of the final upload of the file in OTM; any line in which an error has occurred will be reported in plan text.

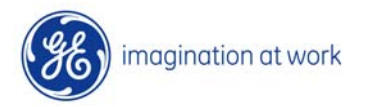